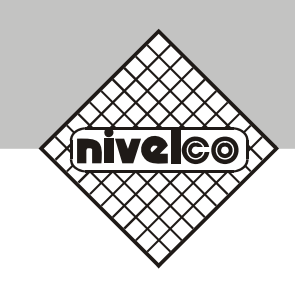

# MicroTREK 2-wire

Guided microwave level transmitter

# INSTALLATION and PROGRAMMING MANUAL

Manufacturer: NIVELCO Control Co. H-1043 Budapest, Dugonics u. 11. TEL.: (36-1)-889-0100 FAX: (36-1)-889-0200 E-mail:sales@nivelco.com http://www.nivelco.com

## TABLE OF CONTENTS

| Device description and range of applications                               | 5  |
|----------------------------------------------------------------------------|----|
| Principal gauge components                                                 | 5  |
| Nameplate                                                                  | 6  |
| Documentation supplied                                                     | 6  |
| Product liability and warranty                                             | 6  |
| 1 Mechanical installation                                                  | 7  |
| 1.1 Handling and storage                                                   | 7  |
| 1.2 Installation restrictions                                              |    |
| 1.3 Mounting on the tank                                                   | 8  |
| 1.3.1 Installation instructions: general notes                             | 8  |
| 1.3.2 Installation instructions: nozzle                                    |    |
| 1.3.3 Installation instructions: gauge - all applications                  |    |
| 1.3.4 Specific installation instructions: gauge - liquid applications      |    |
| 1.3.5 Specific installation instructions: gauge - solid applications       |    |
| 2 Electrical connections                                                   |    |
| 2.1 Electrical installation instructions                                   |    |
| 2.1.1 Wiring connections                                                   |    |
| 2.1.2 'Ex' equalizing conductor                                            |    |
| 2.2 Power Supply                                                           |    |
| 2.2.1 Non-hazardous-duty version                                           |    |
| 2.2.2 Hazardous-duty version                                               |    |
| 2.3 Electrical output                                                      |    |
| 2.3.1 Network options                                                      |    |
| 2.3.2 HART® communication protocol                                         |    |
| 3 User interface                                                           |    |
| 3.1 Power-on and start-up                                                  |    |
| 3.2 Available user interfaces                                              |    |
| 3.3 Operator control                                                       |    |
| 3.3.1 PCSTAR 2 for Windows : basic installation and operating instructions |    |
| 3.3.2 Summary of User Functions in PCSTAR 2 (F2 – Configuration)           | 23 |
| 3.3.3 Quick Configuration: configuration examples                          |    |
| 3.3.4 HART® Communicator: installation & operating instructions            |    |
| 3.3.5 Characters available in PC STAR 2 and on the HART® console           |    |
| 3.4 MicroTREK 2-wire T.D.R. meter characteristics                          |    |
| 3.4.1 Gauge operating logic when the reflection is lost                    |    |
| 3.4.2 Gain and voltage amplitude                                           |    |
| 3.4.3 Level measurement when more than one phase or layer in the tank      |    |

| 4 Service / Maintenance                                         |    |
|-----------------------------------------------------------------|----|
| 4.1 Replacement of the signal converter                         |    |
| 4.2 Fault clearing                                              |    |
| 5 Technical data                                                | 53 |
| 5.1 Technical data                                              | 53 |
| 5.1.1 Accuracy                                                  |    |
| 5.1.2 Start-up characteristics                                  |    |
| 5.2 MicroTREK 2-wire equipment architecture                     | 57 |
| 5.2.1 MicroTREK 2-wire mechanical options (by probe type)       | 57 |
| 5.2.2 Definition of terms                                       | 59 |
| 5.2.3 Probe measurement limits                                  | 60 |
| 5.3 Gauge dimensions                                            | 61 |
| 6 Measuring principle                                           |    |
| 6.1 General principle                                           |    |
| 6.1.1 Level measurement of one product                          | 63 |
| 7 Certificates and Approvals                                    | 64 |
| 8 PCSTAR 2 software user's guide                                |    |
| 8.1 Software installation                                       | 65 |
| 8.2 PCSTAR 2 software                                           | 65 |
| 8.3 Supported networks                                          | 65 |
| 8.4 PCSTAR 2 functions                                          | 65 |
| 8.4.1 F1 Help                                                   | 65 |
| 8.4.2 F2-Connection: on-line functions                          |    |
| 8.4.3 F3 Exit                                                   |    |
| 8.4.4 F4 Serial (parameters)                                    |    |
| 8.4.5 F5 Record (Reading)                                       | 74 |
| 8.4.6 F9 Colors                                                 |    |
| 8.4.7 Other important PCSTAR 2 functions                        |    |
| 8.5 Fault Clearing PCSTAR 2                                     |    |
| Appendix A: MicroTREK 2-wire Level Gauge Configuration Record   |    |
| Appendix B: Returning a device for testing or repair to NIVELCO |    |

#### DEVICE DESCRIPTION AND RANGE OF APPLICATIONS

The MicroTREK 2-wire level gauge uses the Time Domain Reflectometry (TDR) measuring principle and two-wire technology for level measurement.

It is designed solely for measuring the distance, level, volume and ullage of liquids, pastes, slurries and powder products.

It can continue to measure the level or distance and total volume in applications with two products.

The level measurement data can be displayed and the gauge configured using either a HART Handheld Communicator console (HHC) or a PC work station equipped with PCSTAR2 software supplied as standard with the gauge.

#### PRINCIPAL GAUGE COMPONENTS

The device is applicable in tank, silo, rigid pipe, reaction vessel and level reference vessel.

MicroTREK 2-wire guided microwave level transmitter gauge housing and probes (Standard and Intrinsically safe versions).

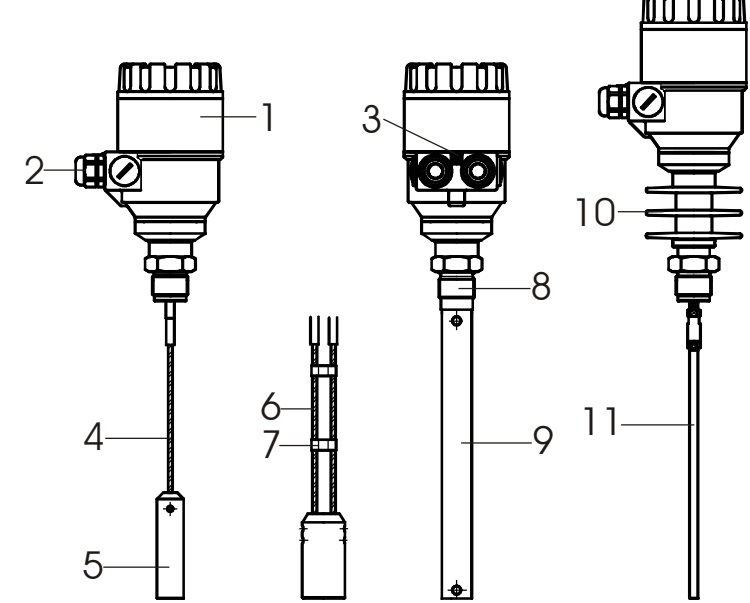

- 1 Housing
- 2 Cable gland
- 3 Grounding connection
- 4 Single cable probe
- 5 Counter weight
- 6 Twin cable probe
- 7 Spacer
- 8 Process connection
- 9 Coaxial probe
- 10 Hih temperature option
- 11 Single rod probe

#### NAMEPLATE

### Nameplate form filling in:

| 1                                          | TYPE CODE                                | AS DATA SHEET   |  |
|--------------------------------------------|------------------------------------------|-----------------|--|
| 2                                          | Serial number                            | Serial number   |  |
| 3                                          | Date of manufacture                      |                 |  |
| 4                                          | Ambient temperature range                | - 30 °C + 60 °C |  |
| 5 Mark of explosion protection As CHART 2. |                                          | As Chart 2.     |  |
| 6                                          | EC-type examination certificate number   |                 |  |
| 7                                          | 7 Ci<10nF Li<10/uH Ui<30V li<150mA Pi<1W |                 |  |
| 8                                          | 8 Housing protection class IP65          |                 |  |
| _                                          |                                          | •               |  |

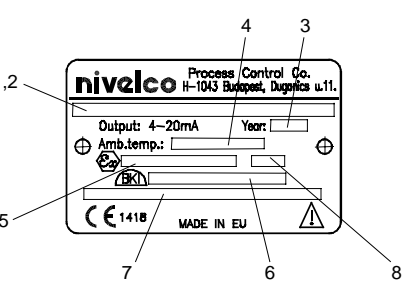

CHART 1.

#### MARK OF EXPLOSION PROTECTION:

| HF-6 |                         |
|------|-------------------------|
| HG-6 |                         |
| HX-6 |                         |
| HY-6 |                         |
| HA-6 |                         |
|      | II 1 G EEx ia IIC T6 T3 |
| HU-6 |                         |
| H8   | II 1/2 D T100 °C        |
|      |                         |

CHART 2.

Standard nameplate

\*eg. HTK-201-4.

The "type code" gives the options chosen for this unit and is defined in the MicroTREK guided microwave level transmitter Data Sheet.

#### DOCUMENTATION SUPPLIED

Installation & programming manual:

Installation, connection, start-up and safety advice.

Detailed user manual and reference book, including how to configure meter parameters available in the user menu and how to perform basic maintenance.

#### PRODUCT LIABILITY AND WARRANTY

The MicroTREK 2-wire TDR level gauge is designed for measuring the distance, level, and volume of liquids, pastes, slurries and powders. It may equally measure level, distance, total volume and ullage in applications where two or more products are present.

Responsibility as to suitability and intended use of these level gauges rests solely with the user. Improper installation and operation of our level gauges may lead to loss of warranty. In addition, the "General conditions of sale", forming the basis of the purchasing contract, are applicable.

If you need to return measuring instruments to NIVELCO, please note the information given in Appendix B. NIVELCO regrets that they cannot repair or check your device unless it is accompanied by the completed form.

The level gauge does not form part of an overfill protection system (as defined for example in WHG: German water resources act).

## **1. MECHANICAL INSTALLATION**

## 1.1 HANDLING AND STORAGE

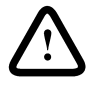

To carry: the device will weigh between approximately 3 kg or 7 lb and 12 kg or 25 lb. Carry using both hands to lift the device carefully by the converter housing. If necessary, use lifting gear.

No attempt should be made to lift the instrument by its probe.

Caution: The probe is a critical gauge component. Do not damage - Handle with care!

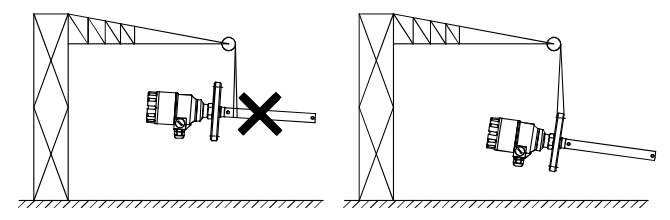

Avoiding blows - When handling the MicroTREK 2-wire, avoid hard blows, jolts, impacts, etc. Caution: fragile electronics

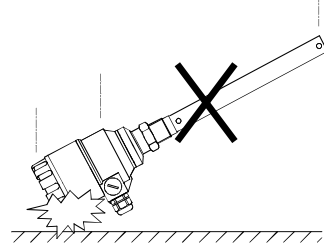

Avoid bending (single rod and coaxial probes) - Support the probe to avoid bending.

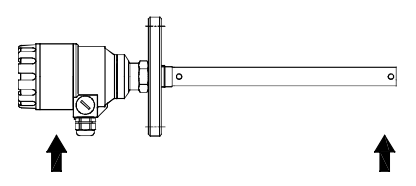

Support probe here - Avoid cable kinks and fraying Do not coil the cable less than 400 mm or 16 " in diameter. Cable kinks or fraying will cause measurement errors.

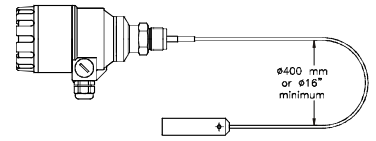

Storage temperature - Store within the given storage temperature limits.

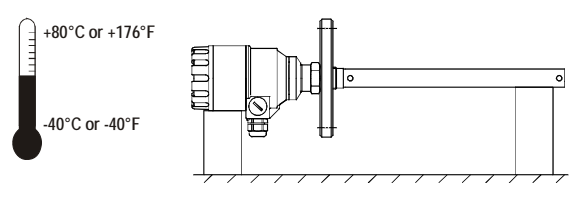

## **1.2** INSTALLATION RESTRICTIONS

Hazardous-duty systems (Ex) - Refer to the MicroTREK 2-wire Installation and Programming manual for further information on installing gauges approved for use in hazardous locations.

Check that the flange, gasket and probe materials are compatible with the product.

Read the information given on the converter nameplate, the flange markings and specifications in the approval certificates.

## 1.3 MOUNTING ON THE TANK

### 1.3.1 INSTALLATION INSTRUCTIONS: GENERAL NOTES

The fitter should give some thought to tank fittings and tank shape.

NOZZLE POSITION IN RELATION TO THE TANK WALLS AND OTHER OBJECTS INSIDE THE TANKS

(Warning: this free area will depend on the probe type selected: refer to later on in this section)

type of tank roof, i.e. floating, concrete, integral, etc; and base, i.e. conical, etc.

Whenever working on an installation, remember to: Disconnect the power supply before starting work.

However, the gauge may be installed when the tank contains product.

## 1.3.2 INSTALLATION INSTRUCTIONS: NOZZLE

#### Threaded process connections

The simplest and most economic way is to mount the MicroTREK 2-wire directly on the tank with the 1"G or 1"NPT threaded connection.

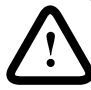

Nozzle height

Recommendation Do not fit a nozzle longer than its diameter, especially for single probes and powder

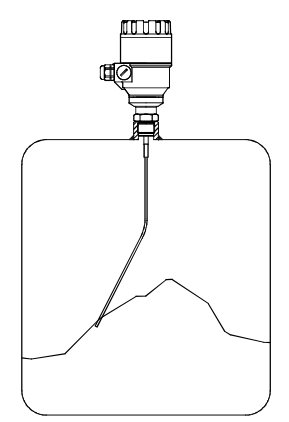

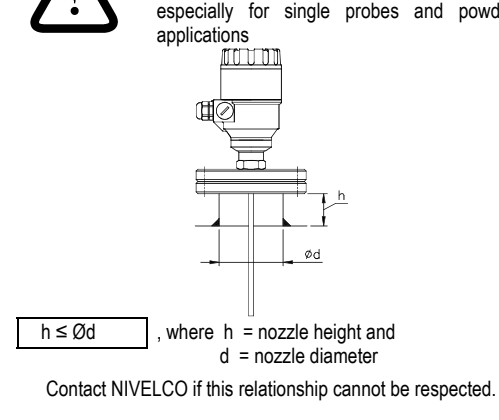

Nozzles extending into tank - Caution: Do not use nozzles that extend into the tank. This will disturb the emitted pulse.

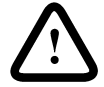

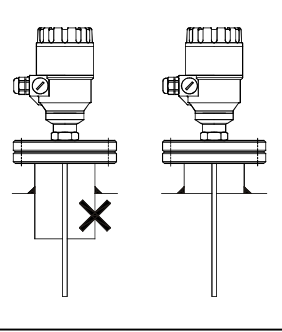

#### Installation of two devices

If two devices are to be used on the same tank, these should be mounted at a distance of at least 2 m or 6.5 ft away from each other. If not, interferences from the electromagnetic (EM) fields generated by both instruments may cause measurement errors. Not applicable to coaxial probes - the outer shell of the probe contains the EM field: no minimum distance required.

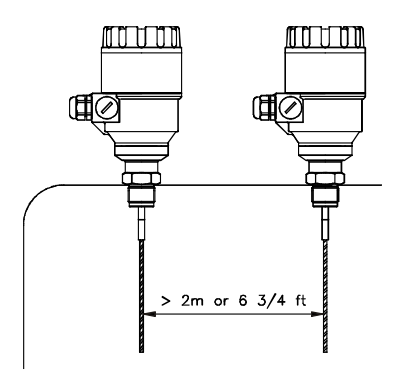

### Process connection

For the gauge to make accurate measurements: the tank process connection must be level. ensure a good fit with the gauge process connection the tank roof should not deform under the weight of the gauge Process connection and entry pipe

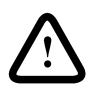

Caution: Do not put the nozzle close to the entry pipe. Pouring the product directly onto the probe will give false readings.

Install deflector plate if impossible to distance gauge from entry pipe.

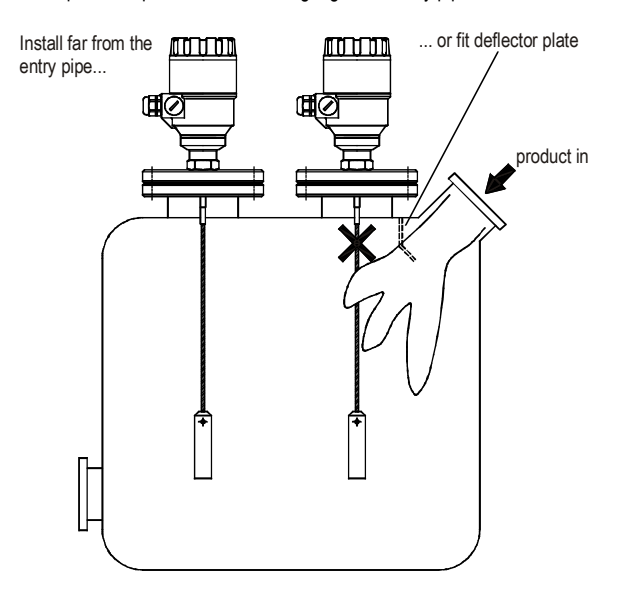

## Stilling wells

Tanks with floating roofs for petrochemical applications: Use a stilling well.

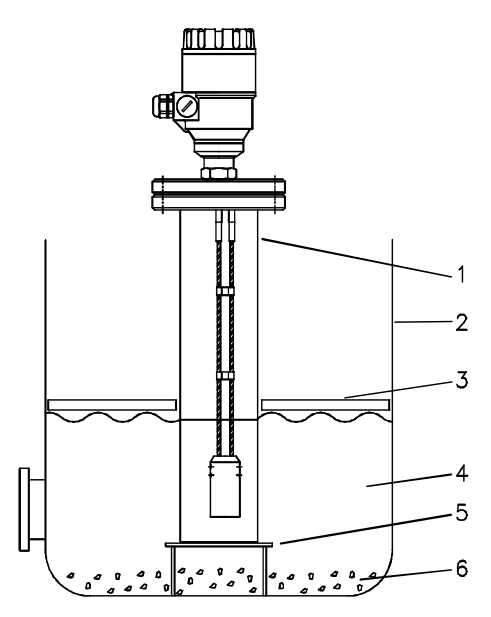

- 1 Stilling well
- 2 Tank
- 3 Floating roof
- 4 Product (petroleum applications)
- 5 Well fixed to tank base (no roof deformation)
- 6 Sediment

#### 1.3.3 INSTALLATION INSTRUCTIONS: GAUGE - ALL APPLICATIONS

MicroTREK 2-wire gauges are designed to be mounted on a suitable process connection on a tank or sump. Install the gauge using two people to avoid damaging the probe. Support the housing and the probe.

Installation of single and twin cable probe level meters

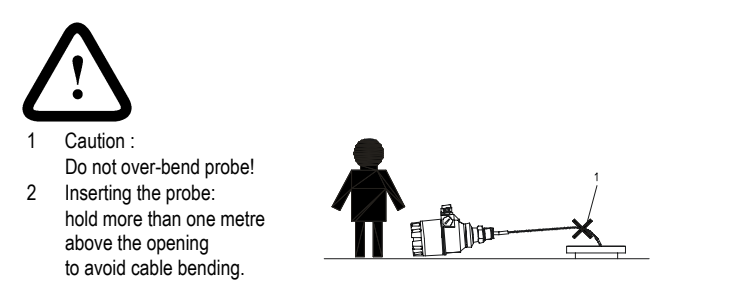

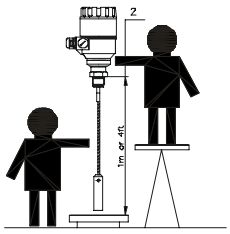

Probes: entanglement, straightness and tank bottom clearance

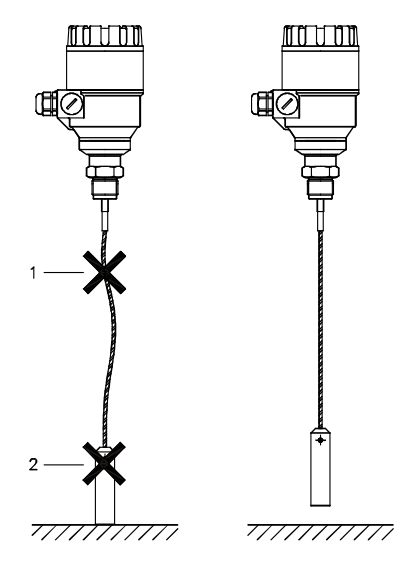

Cable probes must be straight once inserted into the tank.

They must also be far from other objects (e.g. mixers) to avoid entanglement.

In order to maintain the gauge's operating characteristics, it is recommended to avoid touching the tank bottom with the counterweights (for cable probes) or probe end (other types).

Objects (discontinuities) inside the tank that influence the probe's EM (electromagnetic) field

Install the gauge far from protruding objects such as:heating tubes,

sudden changes in tank cross-section, tank wall reinforcements and beams, weld lines and dip-stick pipes, etc... TDR gauges generate electromagnetic (EM) fields when a measurement pulse is emitted. This field is affected by any nearby discontinuities and these will weaken and potentially block the emitted pulse. A minimum distance is recommended depending on the probe type to be installed. See the table on the next page for recommended free space dimensions. Alternatively, the fitter may use a reference chamber or stilling well. However, the chamber walls must be smooth (i.e. no visible weld lines), straight and vertical to maintain the pulse strength and gauge accuracy.

For clean applications only :

Coaxial probes may be used close to or touching objects or walls as the EM field generated by the probe is contained within the probe's outer sheath (refer also to the EM field sizes/free area given in the figures on the next page).

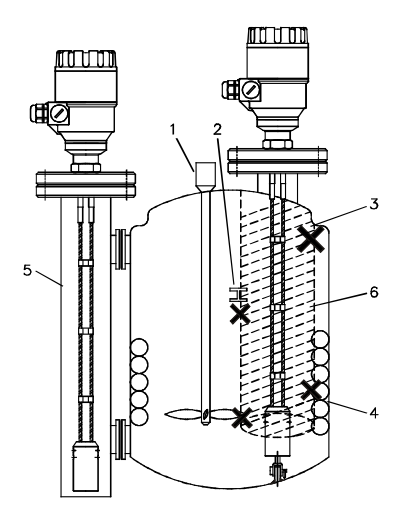

- 1 Agitator
- 2 Support beam perpendicular to the pulse direction
- 3 Abrupt changes in tank cross section
- 4 Heating tubes
- 5 Alternative solution: reference chamber electromagnetic field is contained within chamber
- 6 Gauge electromagnetic field :

Any intruding metallic object will be detected in this zone if perpendicular to the emitted pulse direction.

**X** = DO NOT FIT THE GAUGE NEAR TO THESE OBJECTS.

| Probe Type                       | Recommended minimum distance of probe from objects inside the tank |
|----------------------------------|--------------------------------------------------------------------|
| Single cable $\varnothing$ 4 mm, |                                                                    |
| Single cable $\varnothing$ 8 mm, | 300 mm or 12"                                                      |
| Single rod                       |                                                                    |
| Twin cable                       | 100 mm or 4"                                                       |
| Coaxial                          | 0 mm or 0"                                                         |

Electromagnetic field shape around probe, by type (not to scale)

Single cables, single rod

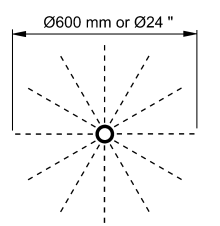

Twin cable

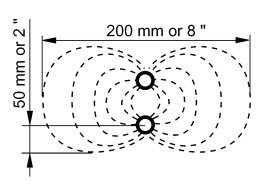

Coaxial

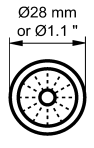

No beam angle for any probe type. Avoid direct solar radiation.

Fit a sunshade on the gauge for open-air installations: this is either supplied on demand by NIVELCO or provided by the customer. The ambient temperature limits of the gauge are given below.

### 1.3.4 SPECIFIC INSTALLATION INSTRUCTIONS: GAUGE - LIQUID APPLICATIONS PROBE BENDING IN AGITATED PRODUCTS: RECOMMENDED SOLUTIONS

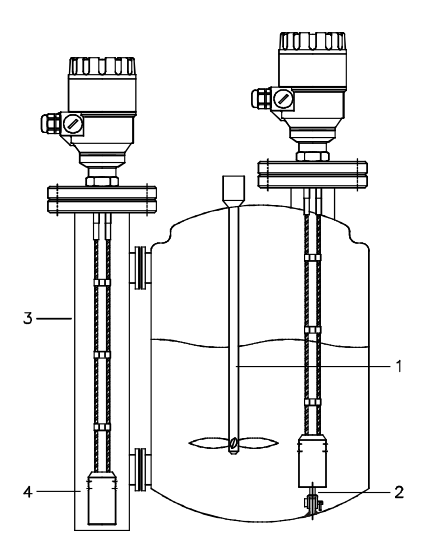

- 1 Agitator
- 2 Turnbuckle for anchoring probe to tank bottom
- 3 Bypass chamber
- 4 Probe and counterweight (centred on request)

Mounting on a reference vessel or still well is ideal.

To ensure that the probe does not come into contact with the tank wall,

the probe should be fixed to the bottom of the chamber or centred.

Fastening the probe to the tank bottom

Flexible probes can be fastened with a chuck (ring), turnbuckle or similar fastening device to the tank bottom:

## SHORTENING CABLE PROBES

If required, the cable probe can be shortened, but this applies only when used in liquids.

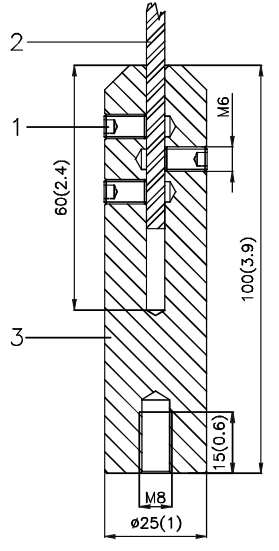

| icu, bu |                                                              |
|---------|--------------------------------------------------------------|
| Proced  | ure                                                          |
| Step    | Action                                                       |
| 1       | Detach socket set screw M6x10 (ISO 4026)                     |
|         | with 5 mm Allen (hexagon) key (ISO 2936).                    |
| 2       | Pull cable (2) out of counterweight (3) and                  |
|         | shorten to required length using cable cutters               |
|         | to prevent the cable wires and strands from splaying out.    |
| 3       | Insert cable back into counterweight and tighten down screws |
| 4       | Change configuration parameters to new probe length;         |
|         | the reference point is the top edge of the weight            |
|         | (user menu function 1.1.6).                                  |

Dimensions in mm (inches).

#### 1.3.5 SPECIFIC INSTALLATION INSTRUCTIONS: GAUGE - SOLID APPLICATIONS

#### False readings:

Conical silo nozzles, false readings and traction on the cable probes

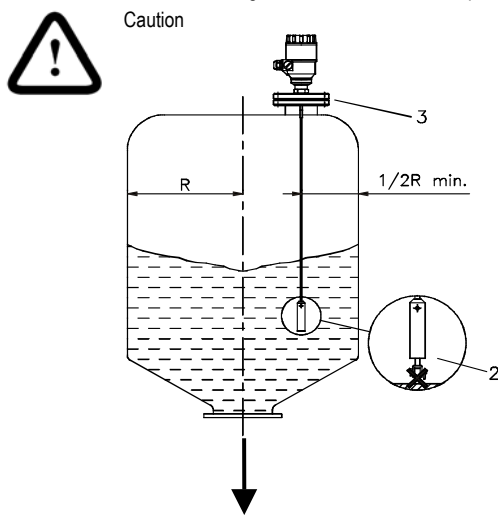

2 High traction forces :

We recommend that the probe should not be anchored to avoid excessive traction loads on the cable.

1 Do not let probe touch the side of the nozzle

3 Bending and traction:

Position the connection on the roof at  $\frac{1}{2}$  radius of the tank and with minimum nozzle height. This will avoid damage due to bending and traction during emptying.

Traction forces during emptying cycles for powder applications

Traction load is dependent upon the height and shape of the tank, product particle size & density, and the rate at which the tank is emptied. The table below gives the load up to which cable probes will hold.

Cable maximum design load, traction Probe: Single cable Ø8 mm or  $\emptyset 0.3",\;$  Maximum Load: 3.5 T or 7700 lb

Traction on cable according to product (approximate value in metric tons)

|                             |          |                  | Probe Length / m (ft) |                  |
|-----------------------------|----------|------------------|-----------------------|------------------|
| Probe used                  | Material | 10 (33)          | 20 (65.5)             | 30 (98.5)        |
| Single cable Ø8 mm or Ø0.3" | Cement   | 1.0 T or 2200 lb | 2.0 T or 4410 lb      | 3.0 T or 6620 lb |
|                             | Fly ash  | 0.5 T or 1100 lb | 1.0 T or 2200 lb      | 1.5 T or 3300 lb |

## Electrostatic discharge (E.S.D.)

MicroTREK 2-wire non-Ex and Ex gauge electronics are shielded up to 4 kV against E.S.D..

Note: E.S.D. cannot be solved by MicroTREK 2-wire E.S.D. protection.

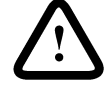

It is the customer's responsibility to avoid E.S.D. by grounding the tank, product and probe installation.

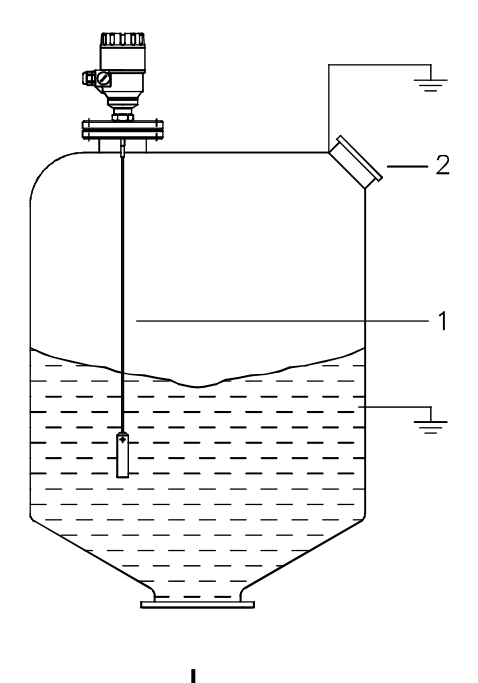

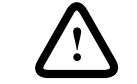

DANGER OF INJURY

THE PROBE MAY RECEIVE AN ELECTROSTATIC DISCHARGE DURING OPERATION; EARTH THE PROBE BY PUSHING IT AGAINST TANK WALL WITH A SUITABLY ISOLATED TOOL JUST BEFORE TOUCHING IT TO AVOID RECEIVING A SHOCK.

2 EARTH THE ENTRY PIPE AND PRODUCT.

Product deposits on the nozzle and probe

Product build-up can occur under the nozzle: this may weaken the pulse. Avoid cavities that permit the build-up of deposits.

### Tank roof deformation

Tank roofs should support loads of at least 3.5 T or 7700 lb for gauge installations using Ø8 mm or 0.3" single cable probes.

## 2 ELECTRICAL CONNECTIONS

## 2.1 ELECTRICAL INSTALLATION INSTRUCTIONS

## 2.1.1 WIRING CONNECTIONS:

#### Hazardous-duty systems

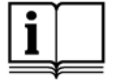

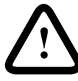

Only intrinsically safe certified equipment may be connected to the MicroTREK 2-wire guided microwave level transmitter in hazardous areas.

Terminals: Cable entry: Shielding: Signal cable: 4 poles. Wire cross-section: max. 1.5 mm<sup>2</sup> (AWG 16)

M20 x1,5 cable gland for cable diameter: 8 ... 12 mm (0.31 ... 0.45"), IP 65 Do not connect it to any terminals of MicroTREK

able: Using a shielded cable is recommended

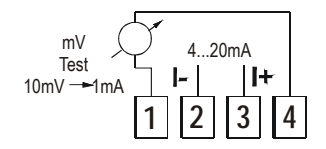

Connect a Voltmeter to terminals 1 and 4 to measure the loop current without disconnecting the loop.

(The voltage value in mV divided by 10 gives the current in mA.)

- 1 Detach the cover of the unit.
- 2 Guide the cable into the housing through the cable gland.
- 3 Remove a 4 mm length of isolation from the wires and cut away the free part of the shielding.
- 4 Connect the wires of the current loop to terminals 2 and 3 (any polarity).
- 5 Pull back the cable till a 10 mm cable length remain in the housing behind the cable gland.

Tighten the cable gland using two spanners.

Check the connection of wires and the tightness at the cable gland.

6 Array the wires in the housing and screw the cover on the housing.

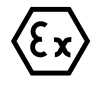

## Hazardous-duty systems

Using MicroTREK in hazardous area, only intrinsically safe approved equipments may be connected to the terminals 2 and 3.

IMPORTANT: The housing of the MicroTREK must be grounded. Grounging resistance R < 1 Ohm. The shielding of the signal cable must be grounded at the control room side! Avoid coupling of electromagnetic noises place the singnal cable away from power-current cables. The inductive coupling of the AC upper harmonics (that can occur during phase shift driving) is especially critical, because even cable shielding will not give appropriate protection against them.

## 2.1.2 'EX' EQUALIZING CONDUCTOR

Refer to the MicroTREK 2-wire Supplementary Installation and Operating Instructions for further information.

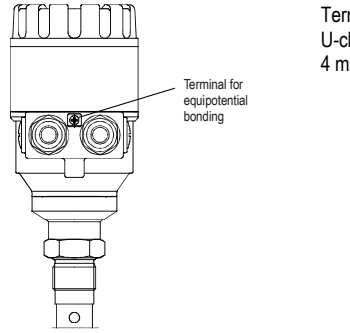

Terminal for equipotential bonding U-clamp terminal, maximum conductor cross-section: 4 mm<sup>2</sup> on 'neck' of signal converter

## 2.2 POWER SUPPLY

## 2.2.1 NON-HAZARDOUS-DUTY VERSION

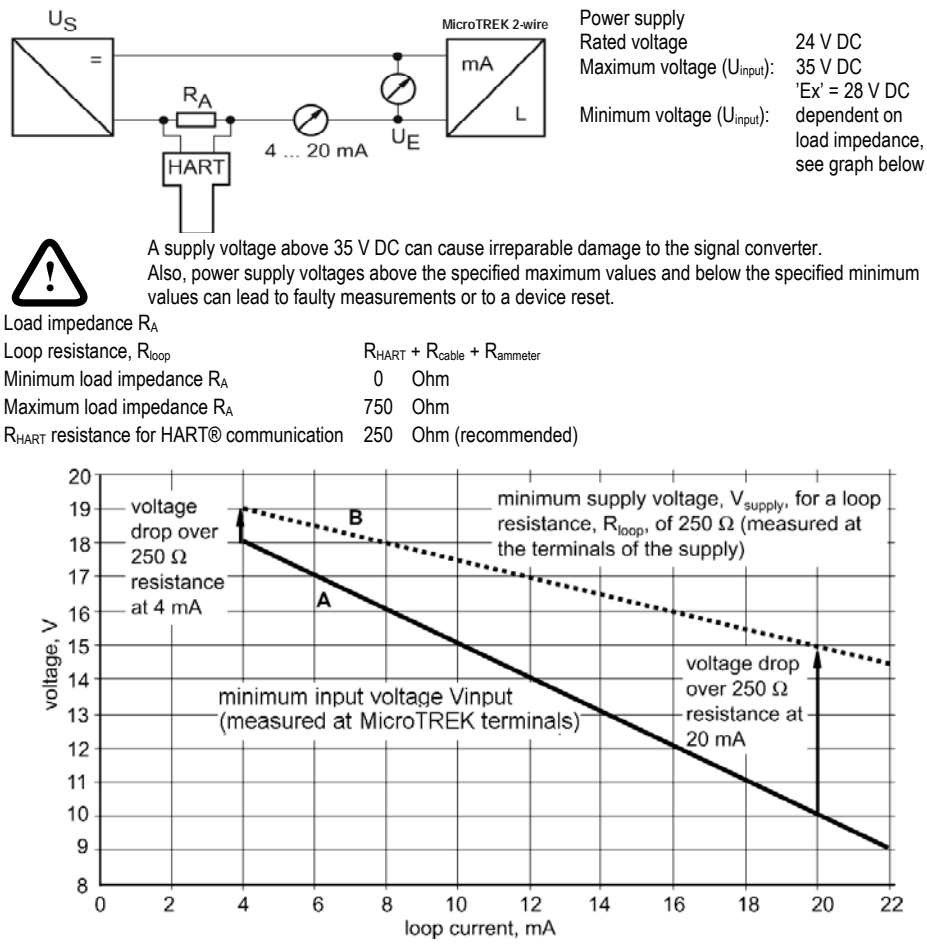

Line A = minimum voltage at the MicroTREK 2-wire terminals Line B = minimum supply voltage (for voltage drop caused by a 250 Ohm loop resistance)

Example for calculating the power supply:

The voltage drop is tested at 22 mA.

U power minimum 22 = 22 mA x load impedance + Uinput minimum 22

U power minimum 22 = 22 mA x 250 Ohm + 10 V = 5.5 V + 10 V = 15.5 V

In order to cover the whole current range, the voltage drop must also be tested at 4 mA. By analogy, the following applies: U power minimum 4 = 4 mA x load impedance + Uinput minimum 4

U power minimum 4 = 4 mA x 250 Ohm + 18 V = 1 V + 18 V = 19 V

At a load impedance of 250 Ohm a power supply voltage of 19 V is sufficient to energize the current device range of 4 to 20 mA.

#### 222 HAZARDOUS-DUTY VERSION

The intrinsically safe certified device may only be used in conjunction with an other intrinsically safe certified equipment. All the allowed electrical safety data indicated on the nameplate must be observed.

To ensure proper operation, the above specified minimum parameter values for the power supply must be observed to ensure that the connected Ex repeater is adequate for use with the MicroTREK 2-wire guided microwave level transmitter in whole 4-20 mA loop current range.

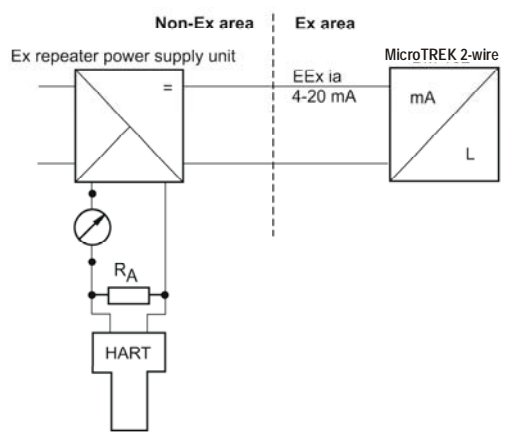

AN 'EX' REPEATER POWER SUPPLY UNIT MUST BE USED. For calculation of the supply voltage the same applies as for the standard non-'Ex' version.

In addition, the connected Ex repeater must be HART®-compatible so that it can be operated with the PCSTAR2 communication software or the HART® communicator

#### 2.3 **ELECTRICAL OUTPUT**

#### 2.3.1 NETWORK OPTIONS

The output is available in 2 versions:

Current output HART®,

passive, HART® protocol intrinsically safe: passive. HART® protocol

Current output Ex-ia HART® All versions with HART® protocol can be operated with the PC-STAR 2 program.

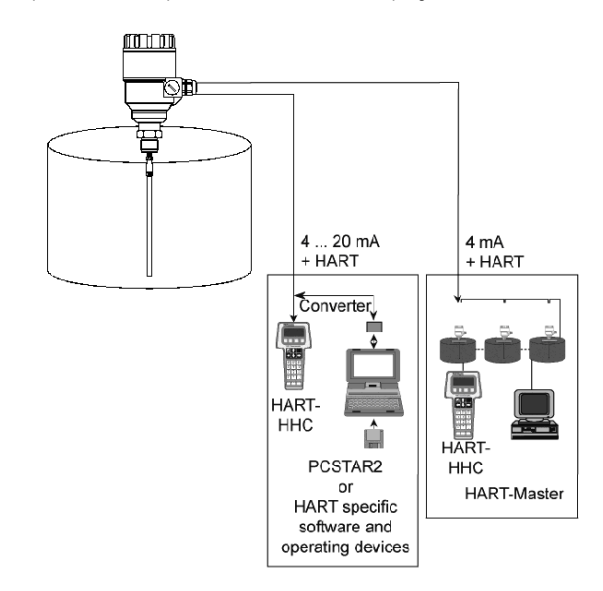

## 2.3.2 HART® COMMUNICATION PROTOCOL

In accordance with the Rosemount Standard, HART® communication can be used with a MicroTREK 2-wire. It is used as a point-to-point connection between the MicroTREK 2-wire as slave and the HART® master.

Additional information - The following can be called up via the following interfaces:

Current output: 22 mA for error signal.

Digital HART® interfaces: scanning of error flags and error messages.

## **3** User interface

## 3.1 POWER-ON AND START-UP

The MicroTREK 2-wire is pre-configured in accordance to customer order specifications and measurements can be made immediately. A start-up time of less than 23 seconds should be allowed for once connected and the power is switched on. If the probe length has been shortened since delivery, please refer to section

3.3.1: Summary of User Functions, user function 1.1.6: Probe length to modify configured probe length.

## 3.2 AVAILABLE USER INTERFACES

 Measurements may be taken using either:
 PC STAR 2 software
 included as standard with the instrument. The basic installation & operating instructions are presented in section 3.3.1 (requires PC workstation).

 HART® Handheld Communicator (HHC)
 sold separately. Automatic recognition of the instrument when connected. A list of HHC-accessible parameters is given in section 3.3.4.

 DA 06 local indicator
 Sold as an option. For displaying readings only. Refer to section 3.3.5 for technical data.

## 3.3 **OPERATOR CONTROL**

You can configure the device by way of the HHC or the PC-STAR 2 software. Operator control via the separate HHC is described in the operating instructions supplied with the HHC.

## 3.3.1 PCSTAR 2 FOR WINDOWS : BASIC INSTALLATION AND OPERATING INSTRUCTIONS

#### Software description

PC STAR 2 is a Windows program that permits clear and concise display of data and configuration of the MicroTREK 2wire from a remote location.

PC-STAR 2 system requirements
PC with at least 486 processor 75 MHz, recommended: Pentium 120 MHz or higher
Microsoft Windows 9x, Me, 2000, NT and XP\*
minimum 16 MB main memory (RAM)
minimum 3 MB available hard disk storage
Mouse or other pointer device
Serial COM - RS 232 port
\* XP may not be automatically recognized by PCSTAR 2 in versions prior to V2.01.
Refer to Section 8.4.2 for the corrective procedure.
Installing and connecting PCSTAR 2 to the gauge
Connect the HART® adapter (not included in supply) through a load impedance of 350 Ohms maximum (for hazardous-duty purposes, fix to the non-intrinsically safe side of the repeater power supply unit) and plug it into a serial interface on your PC. The repeater power supply unit must have HART® capability.
Installing the program: execute the file "setup.exe" and follow the instructions on the screen.

Running the program: once the program is installed, execute the program. The screen shown below will be displayed.

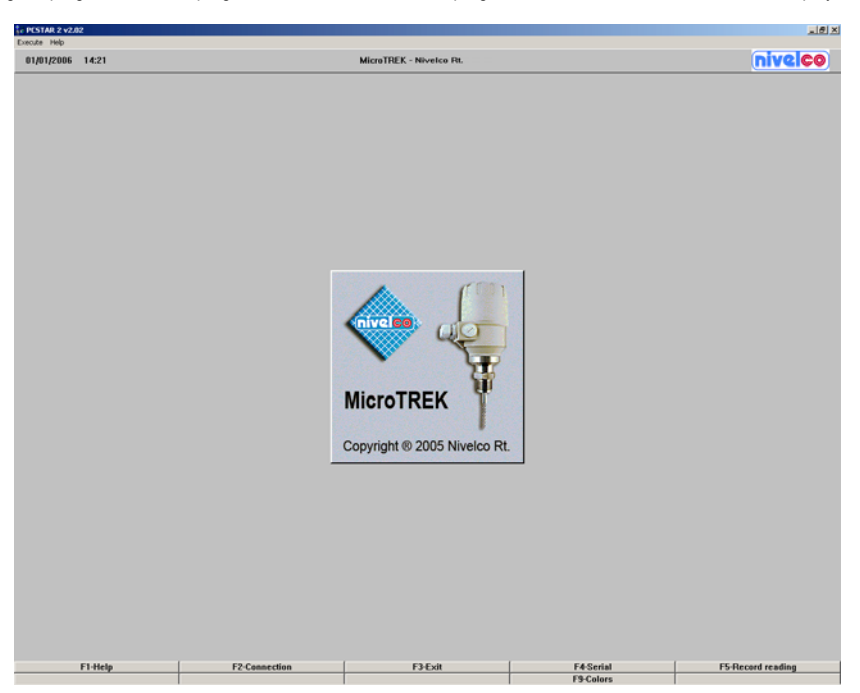

Define device interface: type F4 or left-click on "F4-Serial" at the bottom of the screen - to define the interface to which the device is to be connected.

| MicroTREK - Serial Parameters | ×              |
|-------------------------------|----------------|
| Serial Port                   | СОМ1 🗾         |
| MicroTREK Address             | -1             |
| De∨ice Identifier             | Unknown 🗾      |
| Initial Baud Rate             | 1200 Bd 🗾      |
| RTS state                     |                |
| Inversed                      | O Non inversed |
| ОК                            | Cancel         |

Serial Port

The serial port allows the user to select a free serial port (COM 1 to 4) on the computer.

MicroTrek Address

Type the "Address" that you have given a gauge (a value between 0 and 15) and press ENTER or OK.

This will select the required device. If you are in a point to point network leave the box at its default value (-1). Device Identifier

Device Identifier refers to the "Device number" given in User Function No. 1.4.4.

Initial baud rate

Transmission rate of data. Has a default value of 1200 bd.

RTS state

The RTS state depends on the type of RS232 converter used.

For RS232<>HARTTM(i.e. VIATOR from MACTEK) use inversed RTS state.

On-line connection with the gauge: Press F2 or left-click on "F2-Connection" to set up the connection with the device - the configuration parameters are automatically loaded into the computer.

| Connection                                                                                        | Connection                                                                                                    |
|---------------------------------------------------------------------------------------------------|----------------------------------------------------------------------------------------------------|
| Connection trial<br>Device Identifier : HT<br>Point to point connection<br>Port : COM1<br>1200 Bd | Connection established<br>Device Identifier : HT<br>Point to point connection<br>Port : COM1<br>1200 Bd<br>Configuration datas reading |
| Cancel                                                                                            | Cancel                                                                                                    |

After the connection has been established, the following screen is shown. This will show the current status of the tank. No further configuration should be necessary. The following functions are available on the screen and will be discussed further in section 8.4:

F2 – Device configuration: a summary of the parameters are given on the next page,

F7 - Oscilloscope function: have all reflections occurring at the probe displayed,

F11 – Dynamic/on-line device configuration,

F4 - View and record all information during operation,

F6 - Trend: observe the level trend since start of the program,

F8 – Marker: read the status of the device

and F10 - make printouts (screen shots).

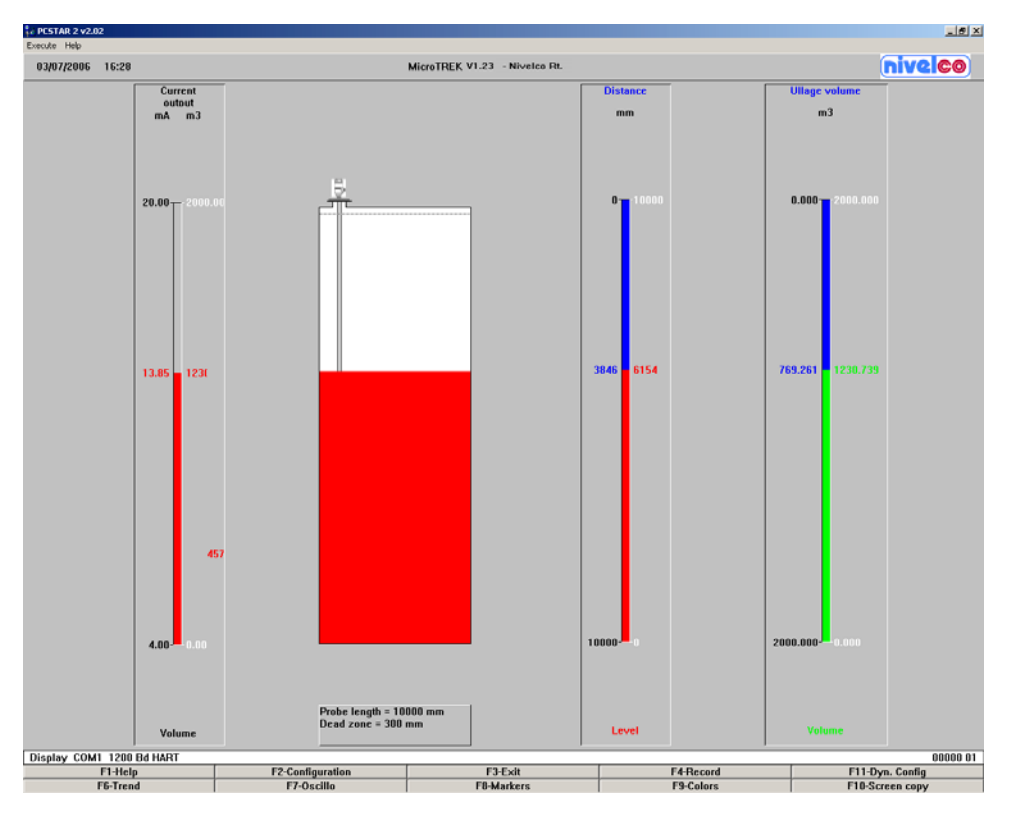

3.3.2 SUMMARY OF USER FUNCTIONS IN PCSTAR 2 (F2 – CONFIGURATION) The table below provides an overview of all parameters that can be set in the configuration menu using F2 in PCSTAR2. Reset default values are in bold type in the "Input Range" column.

| Function                                        | Input Range                                                                                                    | Description                                                                                                    |
|-------------------------------------------------|----------------------------------------------------------------------------------------------------|----------------------------------------------------------------------------------------------------|
| 1.0.0 Operation                                 |                                                                                                    |                                                                                                    |
| 1.1.0 Basic parameters                          |                                                                                                    |                                                                                                    |
| 1.1.1 Tank height                               | Enter 0 60 000 mm or<br>0 197 ft.<br>As per order                                                                                                    | The tank height forms the basis for calculating level<br>measurements and for the relevant current output.<br>It is defined as the distance between the lower flange<br>surface and the reference point<br>at the bottom of the tank.<br>The output unit is determined via<br>Fct. 1.2.4.: Length Unit<br>The set tank height is the upper limit for<br>Fct. 1.3.4: Scale I1 max<br>Note: the device will not measure beyond the<br>programmed probe length if the current output is<br>configured to measure distance or level. |
| 1.1.2 Dead zone<br>Warning : Critical Parameter | Enter a value<br>Fct.1.5.1<br>(Detection delay) probe<br>length.<br>Twin probe with<br>probe length<1m<br>or 3.3 ft<br>200 mm or 8 in<br>Single probe or twin probe<br>with probe<br>length >1m<br>or 3.3 ft<br>400 mm or 16 in<br>Coaxial probe<br>0 mm or 0 in | The dead zone is the minimum measuring distance<br>from the process connection (reference point)<br>to the surface of the product.<br>So as not to impair measurement accuracy,<br>the minimum values given in<br>Section 5.2.3 should be adhered to.<br>The current output can't go inside the dead zone.<br>The output unit is set via Fct. 1.2.4: Length Unit                                                                                                    |
| 1.1.3 Time constant                             | 1 100 seconds<br>5 seconds                                                                                                    | This function filters possible signal fluctuations when the tank is turbulent.                                                                                                    |

| Function           | Input Range                                                                                | Description                                                                                                    |
|--------------------|--------------------------------------------------------------------------------------------|----------------------------------------------------------------------------------------------------|
| 1.1.6 Probe length | Enter 100 mm or 3.9"<br>probe length<br>(maximum : 24000 mm<br>or 78¾ ft.)<br>As per order | This value must be equal to the exact length of the probe. This value should be modified when the probe has been replaced or shortened (cable probes). The output unit is set via Fct. 1.2.4 Length Unit. With an empty tank, using the function F11 in the "Dynamic Configuration" menu an automatic search for the probe tip can be carried out to update the parameter. The value determines simultaneously: - the minimum value of the tank height, Fct. 1.1.1 - the maximum setting range for the dead zone, Fct. 1.1.2. Probe length may be set greater than tank height but less than 24 000 mm or 78¾ ft. for special installations. |

| Function                                                                                         | Input Range                                                                                                    | Description                                                                                                    |
|--------------------------------------------------------------------------------------------------|----------------------------------------------------------------------------------------------------|----------------------------------------------------------------------------------------------------|
| 1.2.0 Display                                                                                    |                                                                                                    | To display readings in the form and units required                                                                                                    |
| 1.2.4 Length unit                                                                                | Select m, cm, mm, inch, ft or<br>optional unit*<br>mm                                                                                                 | Unit for display readings in the form and drifts required<br>"When "optional unit" selected,<br>you get to the menu item Fct. 1.2.6: New unit and<br>can there define user-defined units.<br>The unit selected here is also valid for the following<br>functions, if "Level" or "Distance" is selected in fct. 1.3.1:<br>Fct. 1.1.1 Tank height,<br>Fct. 1.1.2 Dead zone,<br>Fct. 1.1.6 Probe length,<br>Fct. 1.3.3 Scale 11 min.,<br>Fct. 1.3.4 Scale 11max.,<br>Fct. 1.5.1 Detection delay and<br>Ect. 1.2 Denut toklet. |
|                                                                                                  |                                                                                                    | FCL 1.7.2 INPUT TABLE"                                                                                                    |
| 1.2.5 Volume unit                                                                                | Select m <sup>3</sup> , I, US Gal, ft <sup>3</sup> , bbl,<br>m <sup>3</sup> /h, ft <sup>3</sup> /h, kg, metric tonnes or<br>tons US<br>m <sup>3</sup> | Unit of displayed volume / conversion value.<br>Conversion means converting a level value<br>into a "conversion value" (usually volume) in order<br>e.g. to realize a non-linear function as a factor of the level.<br>The unit selected here is also valid for the following<br>functions, if "Volume" selected in fct. 1.3.1:<br>Fct. 1.3.3 Scale 11 min.<br>Fct. 1.3.4 Scale 11 max.<br>Fct. 1.7.2 Input table                                                                                                    |
| 1.2.6 New unit (length)                                                                          |                                                                                                    | Appears only when "Optional unit" is selected in Fct. 1.2.4:<br>Length unit.                                                                                                    |
| 1.2.6.1 Unit name                                                                                | 4 ASCII characters<br>Unit                                                                                                    | Name of the new unit (max. 4 characters)                                                                                                    |
| 1.2.6.2 Unit fact.                                                                               | Min.: > 0.0<br>Max.: 100 000<br>1.0                                                                                                    | Reference for the conversion factor is the millimetre.<br>At a conversion factor of 10, the new unit is equivalent to<br>10 mm.<br>At a conversion factor of 0.1, the new unit is equivalent to<br>0.1 mm.                                                                                                    |
| i nis table is not exhaustive and see also the Dynamic configuration menu functions in PCSTAR 2. |                                                                                                    |                                                                                                    |

| Function                                                     | Input Range                                                                   | Description                                                                     |  |
|--------------------------------------------------------------|-------------------------------------------------------------------------------|---------------------------------------------------------------------------------|--|
| 1.3.0 Current output                                         |                                                                               | This configures the current output.                                             |  |
|                                                              |                                                                               | These functions are independent from what is displayed.                         |  |
| 1.3.1 Current 1 item                                         | Select Off, Level, Distance,                                                  | Selection of the required function for the current output.                      |  |
|                                                              | Volume* or Ullage volume*                                                     |                                                                                 |  |
| 1.3.2 Current 1 range                                        | Select 4-20mA or                                                              | This parameter defines the status which the current output                      |  |
|                                                              | 4-20mA + 22 mA on error.                                                      | assumes in the event of a fault:                                                |  |
|                                                              | 4-20mA                                                                        | 4-20 mA (last measured value held in the event of a fault)                      |  |
|                                                              |                                                                               | 4-20 mA / E = 22 mA (is set to 22 mA in the event of a fault).                  |  |
| 1.3.3 Scale I1 min.                                          | Enter a value from 0 mm** to                                                  | This function defines the lower limit                                           |  |
|                                                              | a value lower than that                                                       | of the analog measuring range.                                                  |  |
|                                                              | entered for Fct. 1.3.4                                                        | It is 4 mA.                                                                     |  |
|                                                              | Scale I max.                                                                  | The value of this parameter always has to be lower than the                     |  |
|                                                              | As per order                                                                  | value selected for Fct. 1.3.4: Scale I1 max.                                    |  |
| 1.3.4 Scale I1 max.                                          | Enter value higher than the                                                   | This function defines the upper limit                                           |  |
|                                                              | value selected under                                                          | of the analog measuring range.                                                  |  |
|                                                              | Fct. 1.3.3. "Scale I min."                                                    | It is 20 mA.                                                                    |  |
|                                                              | up to tank height or the                                                      | The value of this parameter must always be:                                     |  |
|                                                              | maximum volume table                                                          | - lower than or equal to the value selected under Fct. 1.1.1:                   |  |
|                                                              | value***                                                                      | I ank height or the maximum volume table value,                                 |  |
|                                                              | As per order                                                                  | - higher than the value selected under Fct. 1.3.3:                              |  |
|                                                              |                                                                               | Scale 11 min., otherwise an error message will appear<br>during parameter check |  |
| 125 Error dolou                                              | Salaat Na dalay, 10 aaa, 20                                                   | This many is only evoluble when $(4.20 \text{ mA} / \text{E} = 22 \text{ mA})$  |  |
| 1.5.5 EITOI delay                                            |                                                                               | has been selected under Ect 1.3.2: Current 1 range                              |  |
|                                                              | 2 min 5 min or 15 min                                                         | With this parameter, a time delay can be defined for transition                 |  |
|                                                              | 2 min., 5 min. or 15 min.                                                     | of the current output to 22 mA after an error has been noted                    |  |
|                                                              | No delay                                                                      | During the delay, measurement and the analog output are held                    |  |
|                                                              |                                                                               | When the error disannears                                                       |  |
|                                                              |                                                                               | the delay also serves to return to the measuring mode                           |  |
| * complete fct 172 "                                         | * complete fct 172 "Input table" before selecting "volume" or "ullage volume" |                                                                                 |  |
| ** or other unit selected                                    | ** or other unit selected in fct 124 Length Unit 125 Volume Unit              |                                                                                 |  |
| depending on the item selected in fct. 1.3.1 Current 1 Item. |                                                                               |                                                                                 |  |
| *** depends on value selected in fct. 1.3.1 Current 1 Item   |                                                                               |                                                                                 |  |

| Function                              | Input Range                                                                                                    | Description                                                                                                    |
|---------------------------------------|----------------------------------------------------------------------------------------------------|----------------------------------------------------------------------------------------------------|
| 1.4.0 User data                       |                                                                                                    |                                                                                                    |
| 1.4.3 Checksum                        | Read only                                                                                                    | This value is used for identification of the device<br>software version. The checksum is tested when<br>starting. This helps to detect any problems with<br>the microcontroller. |
| 1.4.4 Device number**<br>(Tag number) | 00000 01                                                                                                    | This parameter assigns an identification number<br>to the device. A text consisting of maximum 8<br>ASCII characters can be entered.                                             |
| 1.4.5 Serial number                   | Read only                                                                                                    | This parameter serves to identify the respective<br>measuring device. This number cannot be<br>changed and sets the address for use with<br>HART® interfaces.                    |
| 1.4.6 French command<br>number        | Read only                                                                                                    | Factory-programmed number, to be quoted in<br>case of warranty and service claims.                                                                                               |
| 1.4.7 German command number           | Read only                                                                                                    | Factory-programmed number, to be quoted in<br>case of warranty and service claims.                                                                                               |
| 1.4.8. Option**<br>(Descriptor)       |                                                                                                    | This function can be used for entering text of max.<br>15 ASCII characters (customer information only)                                                                           |
| 1.4.9 Probe type                      | Single rod, Twin rod, Single cable,<br>Single cable + counterweight,<br>Single cable without counterweight,<br>Twin cable, Twin cable +<br>counterweight, Coaxial,<br>Special 1, Special 2 or Special 3<br>As per order | Information on probe type supplied with signal converter. This is a read-only parameter.                                                                                         |

| Function                                  | Input Range                                                                                                    | Description                                                                                                    |
|-------------------------------------------|----------------------------------------------------------------------------------------------------|----------------------------------------------------------------------------------------------------|
| 1.5.0 Application                         |                                                                                                    | For difficult applications                                                                                                    |
| 1.5.1 Detection delay                     | Enter a value 0 mm / 0 in. to Fct. 1.1.2<br>Dead zone<br>As per order                                                                                 | This function can be used to define an area directly below the flange in which interference reflections (e.g. from the tank nozzle) are masked. This value has to be smaller than or equal to the dead zone (Fct. 1.1.2.).                                                                                                    |
|                                           |                                                                                                    |                                                                                                    |
| 1.6.0 Serial I/O<br>(serial input/output) |                                                                                                    | For integrating into a signal network.<br>Standard hardware platform for HART® is the<br>current loop with superposed FSK signals.<br>For a multidrop application the current output is<br>set to "OFF" and consequently to a constant 4<br>mA. With a multidrop bus, up to 15 HART®<br>devices can be operated.                                                                          |
|                                           |                                                                                                    |                                                                                                    |
| 1.6.2 Address                             | Addresses from 0 to 15<br>0                                                                                                    | With this function, every device connected to a bus is assigned an address between 0 and 15 (HART® protocol).         If several devices are connected to a digital bus, each device must be assigned a unique address under which it can then be identified in the bus.         0       = Analogue output active         1 - 15       = Multi-drop mode active, analogue output inactive |
| 1.7.0 Volume table                        |                                                                                                    | For calibrating the gauge for volume measurement.                                                                                                    |
| 1.7.2. Input table                        | Select point 01 to 20, enter level and<br>then volume values respectively.<br>0<br>(conversion table not created, volume<br>measurement not possible) | This function is used for setting up the strapping table (level/volume). Up to 20 points can be assigned. Every new point must be larger than the preceding one. The units of length and volume can be changed later without affecting the settings in the table.<br>The units selected for length and volume in fct.s 1.2.4 and 1.2.5 will be used here.                                 |

## 3.3.3 QUICK CONFIGURATION: CONFIGURATION EXAMPLES

| Functions |           | Definition     |
|-----------|-----------|----------------|
| PCSTAR 2  | HART®     |                |
| 1.1.1     | 2.1.1.1   | Tank Height    |
| 1.1.2     | 2.1.1.4   | Dead zone      |
| 1.3.1 4   | 2.1.3.1 4 | Current Output |
| 1.7.0     | 2.1.7.0   | Volume table*  |

The minimum functions (fct.) to be configured for a simple measurement are listed below:

\*For volume measurements

Example procedures for each set of functions are given on the following pages. Each procedure is given in a series of steps in table form and

is according to the PCSTAR 2 F2-Configuration parameter list.

Please refer to section 3.3.4 for the equivalent parameters available on the HART® Communicator.

Definitions for quick configuration

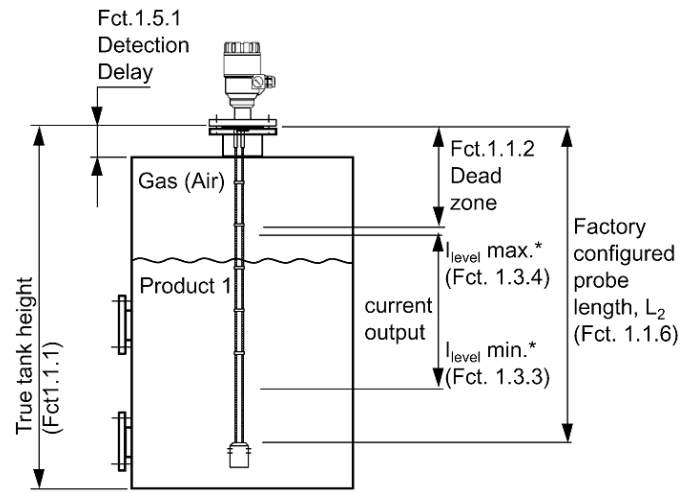

\* where PCSTAR 2 Fct. 1.3.1 (HART® Fct. 2.1.3.1) Current I1 Item is configured to "Level"

Typical gauge used for quick configuration examples:

| Probe type:                                                                     | twin Ø4 mm or 0.15" cable probe                                                                                             |
|---------------------------------------------------------------------------------|----------------------------------------------------------------------------------------------------|
| Product measured:                                                               | Water (dielectric constant, cr = 80)                                                                                        |
| Tank height:<br>(PCSTAR 2: Fct. 1.1.1,<br>HART®: Fct. 2.1.1.1)                  | 10000 mm or 33 ft.                                                                                                    |
| Dead zone:<br>(PCSTAR 2: Fct. 1.1.2,<br>HART®: Fct. 2.1.1.4)                    | 150 mm or $\frac{1}{2}$ ft.<br>(see "probe measurement limits" in section 5.2.3<br>for the Ø4 mm or 0.15" twin cable probe) |
| Probe length, L <sub>2</sub> :<br>(PCSTAR 2: Fct. 1.1.6<br>HART®: Fct. 2.1.1.2) | 9000 mm or 29.5 ft. (do not modify unless advised to)                                                                       |

Tank height: configuration of user menu PCSTAR 2 function 1.1.1 (HART® fct. 2.1.1.1)

This function is usually either defined as true tank height or as factory configured probe length,  $L_2$  if the former is not supplied by the customer in the order.

Why change the tank height?

Setting the distance in PCSTAR 2 Fct 1.1.1 (HART® Fct. 2.1.1.1) to L<sub>2</sub> avoids having a non-measurable zone underneath the probe where the measurement on the display freezes. When setting up a measurement scale as explained on the following pages, this means that the level at the end of the probe will be taken as zero instead of the tank bottom.

How tank height affects measurement when either Level or Distance is measured

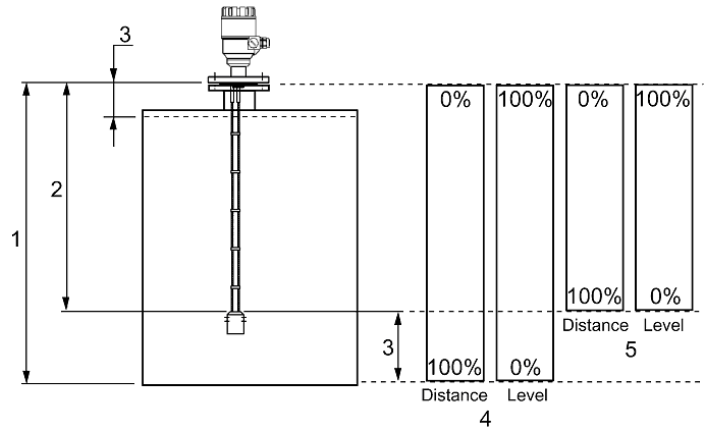

- 1 Tank height
- 2 Measurable height (factory configured probe length, L<sub>2</sub>)
- 3 Non-measurable zone
- 4 With true tank height (1) set in Function 1.1.1 of the User's menu.
- 5 With factory-configured probe length, L<sub>2</sub>, set in Function 1.1.1 of the configuration menu.

Example procedure 1 (using PCSTAR 2):

to change true tank height (10000mm or 33 ft) to factory configured probe length,  $L_2$  (9000mm or 29½ ft), and then save the new parameter. Refer to item 5 in the diagram above.

| Step | Action                                                                                                   | Data entered / value set                                  |
|------|----------------------------------------------------------------------------------------------------|-----------------------------------------------------------|
| 1    | Press F2 to connect to the device                                                                        | Tank status screen displayed<br>(level reads 6750 mm)     |
| 2    | Press F2 to enter configuration menu                                                                     | Configuration menu displayed                              |
| 3    | Click on the data set field for Fct. 1.1.1 Tank height                                                   | This field currently reads 10000 (mm)                     |
| 4    | Type in the new value                                                                                    | 9000                                                      |
| 5    | Press the button "F6-Send to MicroTrek" for the<br>MicroTREK 2-wire to immediately accept the new value. | n/a                                                       |
| 6    | Press "F3-Exit" to quit the configuration menu.                                                          | Tank status screen displayed<br>(level now reads 5750 mm) |

Dead zone: configuration of user menu PCSTAR 2 function 1.1.2 (HART® fct. 2.1.1.4)

The top dead zone is the minimum measuring distance between the gauge flange facing (the reference point) and the product. The various probes for the MicroTREK 2-wire have differing top dead zones and these are given in section 5.2.3: Probe measurement limits.

Why is configuration of the dead zone important?

The gauge will not display measurements taken here - the reading is blocked on reaching this zone.

This will avoid the gauge confusing the true level with a parasite (i.e. flange) as the product nears the tank fitting and thereby displaying a false reading. It should be noted that although the reading is frozen, the gauge will continue to follow the reflection. The PCSTAR 2 F8-marker menu will display "Tank full" in this zone.

What is the difference between these functions:

PCSTAR 2 Fct 1.1.2/ HART® Fct. 2.1.1.4: Dead zone

PCSTAR 2 Fct 1.5.1/ HART® Fct. 2.1.5.3: Detection delay?

The "detection delay" function masks all signals (i.e. none are detected by the gauge) up to a defined distance from the flange facing. The detection delay zone size is never greater than the dead zone size.

The PCSTAR 2 F8-marker menu will display "Tank full" and "Level lost" in this zone.

This is illustrated below - the value in the box is the displayed value:

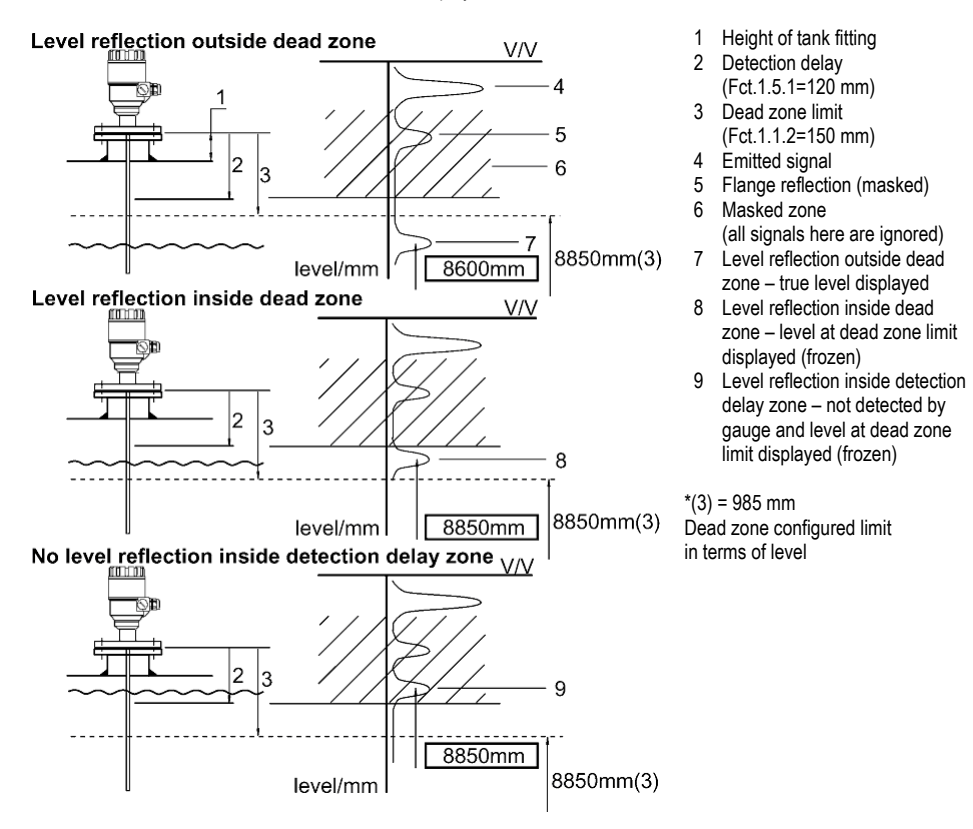

#### How to set an analogue current output scale

User menu functions 1.3.1 to 1.3.4

This set of functions allows users to set up a scale. The minimum (4mA) and maximum (20mA) values of an analogue current output should ideally lie within the device's active measuring zone, as the device will freeze when the signal is lost. Refer to the measurement limits table for each probe type in the introduction. Refer also to the start of section 3.3.3 for the advantages of changing tank height.

Example procedure 2 (using PCSTAR 2):

To personalise a measurement scale

select "Level" as the current output parameter for the scale to be set up from the tank bottom select 4 ... 20 mA current range with an error output at 22 mA

choose suitable minimum and maximum values for the scale.

| Step | Action                                                               | Data entered / value set                   |
|------|----------------------------------------------------------------------|--------------------------------------------|
| 1    | Press F2 to connect to the device                                    | Tank status screen displayed               |
|      |                                                                      | (level reads 5650 mm)                      |
| 2    | Press F2 to enter configuration menu                                 | Configuration menu displayed               |
| 3    | Scroll down the screen and click on the data set field for Fct.      | This field currently reads "distance"      |
|      | 1.3.1: Current 1 item. This will reveal a scroll menu.               | -                                          |
| 4    | Use mouse to scroll down data set field.                             | This field now reads "level"               |
|      | Click on the new value.                                              |                                            |
| 5    | Scroll down to Fct. 1.3.2: Current 1 range and click on data set     | This field currently reads "4-20 mA"       |
|      | field. This reveal a scroll menu.                                    |                                            |
| 6    | Use mouse to scroll down data set field.                             | This field now reads "4-20 mA / E = 22 mA" |
|      | Click on the new value.                                              |                                            |
| 7    | Scroll down to Fct. 1.3.3: Scale I1 min and click on data set field. | This field currently reads "0000 mm"       |
| 8    | Enter the new value. This will give the level that corresponds to    | This field now reads "1000 mm"             |
|      | the minimum output of 4 mA.                                          |                                            |
| 9    | Scroll down to Fct. 1.3.4: Scale I1 max and click on data set field. | This field currently reads "6000 mm"       |
|      |                                                                      | (std. default: 6000 mm)                    |
| 10   | Change to 9850 mm. This will give the level that corresponds to      | This field now reads "8850 mm"             |
|      | the maximum output of 20 mA.                                         |                                            |
|      | (and sets max. output at the top dead zone limit)                    |                                            |
| 11   | Press F6-Send to MicroTrek to immediately update the device          | n/a                                        |
|      | configuration.                                                       |                                            |
| 12   | Press F3-Exit to quit the configuration menu screen.                 | Tank status screen displayed               |
|      |                                                                      | (level reads 5650 mm)                      |

Setting up a volume table Refer to procedure 3. How to configure the gauge to give volume readings User menu PCSTAR 2 function 1.7.2 (HART® submenu 2.1.7)

To be able to measure the volume, a conversion table (strapping table) will need to be created using the PCSTAR 2 program or the HART® communicator.

The strapping table assigns defined volumes to the various levels.

In the case of non-symmetrical tanks, e.g. tanks with dished bottom, the accuracy of volumetric measurement will depend on the number of entered "level/volume pairs". The maximum number of pairs (points) that can be set is 20. The volume is linearly determined (interpolated) between 2 points.

The conversion table is generally used for volume, but can also be used for mass and flow.

Five points have been set in the following example.

Procedure 3: creating a strap table the probe by assigning a volume to a user-defined level (using PCSTAR 2)

| Step | Action                                                                            | Data entered/value selected       |
|------|-----------------------------------------------------------------------------------|-----------------------------------|
| 1    | Connect to the gauge as described in section 3.3.1.                               | n/a                               |
| 2    | Press function key F2 or left click on F2-connection at the bottom of the window. | n/a                               |
|      | This will open the user configuration menu.                                       |                                   |
| 3    | Go to user function 1.1.1: Tank height to enter value                             | 6000 mm or 19.69 ft*              |
|      | (click on field and type in value)                                                |                                   |
| 4    | Go to user function 1.1.2: Dead zone to enter blocking distance value.            | 400 mm or 1.31 ft*                |
| 5    | Go to user function 1.1.6: Probe length to enter value                            | 5800 mm or 19.03 ft*              |
| 6    | Go to user function 1.2.4: Length Unit to select length units.                    | Mm or ft                          |
| 7    | Go to user function 1.2.5: Volume unit to select volume units                     | m <sup>3</sup> or ft <sup>3</sup> |
| 8    | Go to user function 1.7.2: Input table. A maximum of 20 points can be entered.    | See table below                   |
|      | For each point a level and a volume must be entered.                              |                                   |
|      | Each point should have a value higher than preceding one.                         |                                   |

| Input table |                    |                                              |  |
|-------------|--------------------|----------------------------------------------|--|
| Point       | Level              | Volume                                       |  |
| 1           | 0 mm or 0 ft       | 0.0 m <sup>3</sup> or 0 ft <sup>3</sup>      |  |
| 2           | 200 mm or 0.66ft   | 0.5 m <sup>3</sup> or 17.66 ft <sup>3</sup>  |  |
| 3           | 750 mm or 2.46ft   | 1.0 m <sup>3</sup> or 35.31 ft <sup>3</sup>  |  |
| 4           | 1000 mm or 3.28ft  | 1.5 m <sup>3</sup> or 52.97 ft <sup>3</sup>  |  |
| 5           | 5600 mm or 18.37ft | 16.8 m <sup>3</sup> or 593.3 ft <sup>3</sup> |  |

\*Max. level = tank height – dead zone = 6000 mm – 400 mm or 19.69 ft – 1.31 ft

= 5600 mm or 18.37 ft, equivalent to a volume of 16.80 m<sup>3</sup> or 593.3 ft<sup>3</sup>

Note:

The level can effectively be measured between 200 mm or 8" and 5600 mm or 18½ ft. When the product level drops below the tip of the probe, the MicroTREK 2-wire will indicate that there is still remains of 200 mm or 8". Accordingly, the MicroTREK 2-wire can only indicate a level between 200 mm or 8" and 5600 mm or 18½ ft, since it only measures along the probes. The size of the dead zone depends on the installation and on the probe type. Supplementary procedure for setting the 4 ... 20 mA current to output volume readings (using PCSTAR 2)

| Step | Action                                                                                                    | Data entered/value selected                   |
|------|----------------------------------------------------------------------------------------------------|-----------------------------------------------|
| 1    | Go to user function 1.3.1 "Current 1 item" to select measurement function.                                                                                        | Volume                                        |
| 2    | Go to user function 1.3.2 "Current 1 range" to set fault status                                                                                                   | 4 20 mA                                       |
| 3    | Go to user function 1.3.3 "Scale I1 min" to enter volume value for the minimum output (4 mA)                                                                      | 0.50 m <sup>3</sup> or 17.66 ft <sup>3</sup>  |
| 4    | Go to user function 1.3.3 "Scale I1 max" to enter volume value for the maximum output (20 mA)                                                                     | 16.80 m <sup>3</sup> or 52.97 ft <sup>3</sup> |
| 5    | Either save the new configuration to disk by left-clicking on<br>F5-Save to disk and download it onto the MicroTREK 2-wire using the F6-Send to<br>MicroTrek key. | n/a                                           |
| 6    | Press F3 to exit the configuration menu.                                                                                                    | n/a                                           |

## 3.3.4 HART® COMMUNICATOR: INSTALLATION & OPERATING INSTRUCTIONS

Display and configuration can also be carried out with a HART® communicator.

Operator control via the separate HHC is described in detail in the operating instructions supplied with the HHC. Basic instructions for taking measurements

1

Communicator layout

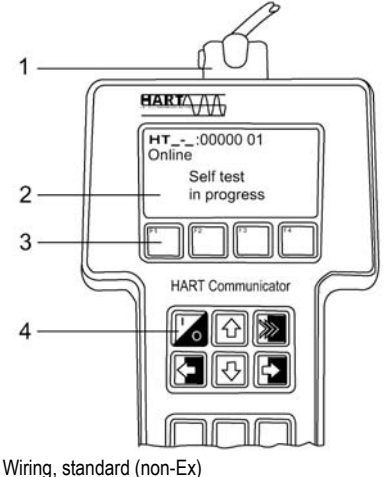

Two-pin jack for loop connectors

- 2 LCD
- 3 Function keys (F1 ... F4)
- 4 Action keys

| On/off     | UP Arrow   | n/a         |  |
|------------|------------|-------------|--|
| LEFT Arrow | DOWN Arrow | RIGHT Arrow |  |

Other functions: LEFT Arrow: Previous menu key RIGHT Arrow: Select key

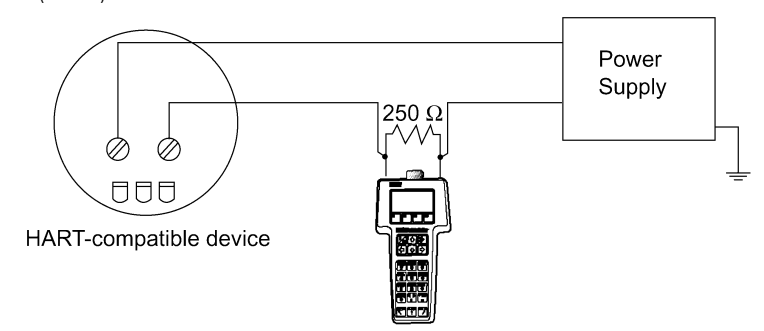

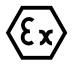

Caution: Refer to the HHC manual for wiring instructions when in an explosive atmosphere.

## **Displaying readings**

Use the UP and DOWN arrows to move to the correct line and then select with the RIGHT Arrow.

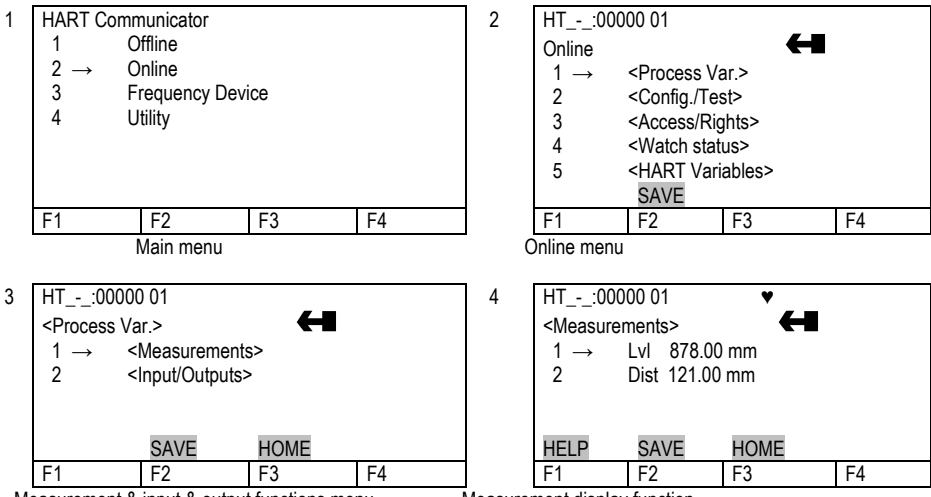

Measurement & input & output functions menu

Measurement display function

Configuration: summary of user functions via HART® Communicator HC 275 (Version 1.00) Reset default values are in bold type in the "Input Range" column. Refer to the HART® HC275 Communicator operating instructions for further operating details.

| Function | (Fct.)        | Input Range | Description                                             |
|----------|---------------|-------------|---------------------------------------------------------|
| 1.0      | PROCESS VAR.  |             |                                                         |
| 1.1.0    | MEASUREMENTS  |             |                                                         |
| 1.1.1    | LEVEL         |             | Level value.                                            |
| 1.1.2    | DISTANCE      |             | Distance value.                                         |
| 1.1.3    | VOLUME        |             | Volume value if a strapping table is programmed.        |
| 1.1.4    | ULLAGE VOLUME |             | Ullage Volume value if a strapping table is programmed. |

| 1.2.0 | INPUTS/OUTPUTS |                                           |
|-------|----------------|-------------------------------------------|
| 1.2.1 | FUNCTION I     | Function associated to the current output |
|       |                | (Primary Variable).                       |
| 1.2.2 |                | Current output value (mA)                 |
| 1.2.3 | %              | Percentage of PV range.                   |

| Function (Fct.) |                      | Input Range                                | Description                             |
|-----------------|----------------------|--------------------------------------------|-----------------------------------------|
| 2.0             | CONFIG./TEST         |                                            |                                         |
| 2.1.0           | OPERATION            |                                            |                                         |
| 2.1.1.0         | BASIS PARAMETER      |                                            |                                         |
| 2.1.1.1         | TANK HEIGHT          | Enter probe length to 60000 mm or 2362"    | Tank height.                            |
|                 |                      | As per order                               | The tank height is defined as the       |
|                 |                      |                                            | distance between the bottom of the      |
|                 |                      |                                            | tank and the lower flange surface.      |
| 2.1.1.2         | PROBE LENGTH         | Enter 0 mm to tank height but < 24000 mm   | This value has to be equal to the       |
|                 |                      | or 1063"                                   | exact length of the probe. The only     |
|                 |                      | As per order                               | situation for changing this value is if |
|                 |                      |                                            | the probe length has been changed.      |
| 2.1.1.3         | TIME CONSTANT        | Enter to 100 seconds                       | The time constant allows filtering of   |
|                 |                      | 5 seconds                                  | possible signal fluctuations when the   |
|                 |                      |                                            | product surface is turbulent.           |
| 2.1.1.4         | DEAD ZONE            | Enter a value                              | Measurements near the flange may        |
|                 |                      | Fct.1.5.1(Detection delay) probe length.   | not be precise or reliable.             |
| Warning         | : Critical Parameter | Twin probe with                            | Measurement may not be precise in       |
|                 |                      | Probe length                               | an area less than this recommended      |
|                 |                      | <1000 mm or 3.3 ft                         | value, depending on the probe type.     |
|                 |                      | 200 mm or 8 in                             |                                         |
|                 |                      | Single probe or twin probe with probe      |                                         |
|                 |                      | length >1000 mm or 3.3 ft                  | -                                       |
|                 |                      | 400 mm or 16 in                            |                                         |
|                 |                      | Coaxial probe                              |                                         |
|                 |                      | 0 mm or 0 in                               |                                         |
| 2.1.1.5         | SENSOR INFO          |                                            |                                         |
| 2.1.1.5.1       | Sensor upper limit   | = Probe length                             | Read only Menu. Upper sensor limit.     |
| 2.1.1.5.2       | Sensor lower limit   | = 0                                        | Read only Menu. Lower sensor limit.     |
| 2.1.1.5.3       | Sensor min. span     | = 1 mm or 0.04"                            | Read only Menu. Sensor minimum          |
|                 |                      |                                            | span.                                   |
| 2.1.2.0         | DISPLAY              |                                            |                                         |
| 2.1.2.1         | LENGTH               |                                            |                                         |
| 2.1.2.1.1       | LENGTH UNIT          | Select m, cm, mm, inch, Ft, optional unit  | Length unit of displayed value          |
|                 |                      | mm                                         | (level / distance).                     |
|                 |                      |                                            | The optional unit allows the user to    |
|                 |                      |                                            | define a new unit (name and factor)     |
|                 |                      |                                            | see menu 2.1.2.1.3                      |
| 2.1.2.1.2       | DISPLAY FORMAT       | 0, 1, 2, 3, 4, 5, exponential format, auto | Number of decimal places.               |
|                 |                      | 2                                          | Defines the displayed length values     |
|                 |                      |                                            | format (option of the HARI®             |
|                 |                      |                                            | communicator H275).                     |

| Function (Fct.)             | Input Range                                                                                | Description                                                                                                    |
|-----------------------------|--------------------------------------------------------------------------------------------|----------------------------------------------------------------------------------------------------|
| 2.1.2.1.3.0 DEFINE NEW UNIT |                                                                                            |                                                                                                    |
| 2.1.2.1.3.1 UNIT NAME       | 4 ASCII characters<br>"unit"                                                               | Optional unit name. User has to enter the<br>unit name before using it in the menu<br>"LENGTH UNIT".                                                                                                    |
| 2.1.2.1.3.2 UNIT FACTOR     | Enter 0.0 to 100000<br>1.0                                                                 | Optional unit factor. User has to enter the<br>Unit Factor before using it in the menu<br>"LENGTH UNIT".<br>With a factor 1.0, the unit is equivalent to<br>one millimeter.<br>With a factor 1000.0, the unit is<br>equivalent to one meter. |
| 2.1.2.2.0 VOLUME            |                                                                                            |                                                                                                    |
| 2.1.2.2.1 VOLUME UNIT       | Select m3, I, US Gal, Ft3, bbl, M3/h,<br>Ft3/h, kg, Metric Tons, US Tons<br>m <sup>3</sup> | Unit for conversion values<br>("volume table").<br>The selected unit is only used to display<br>the conversion value from the strapping<br>table.                                                                                            |
| 2.1.2.2.2 DISPLAY FORMAT    | 0, 1, 2, 3, 4, 5, exponential format, auto                                                 | Number of decimal places. Defines the displayed volume value format. (Option of the HART® communicator H275).                                                                                                    |
| 2.1.3.0 ANALOG OUTPUT       |                                                                                            |                                                                                                    |
| 2.1.3.1 FUNCTION I          | Select Level, Distance, Volume, Ullage<br>Volume<br>Level                                  | Current output function (measured value<br>to be displayed). Volume functions will<br>appear if a volume table exists in menu<br>2.1.7.0                                                                                                    |
| 2.1.3.2 RANGE I             | Select 4-20 mA or 4-20 mA + 22 mA if<br>error<br>4-20 mA                                   | Current output range 4 20 mA<br>(1 <sup>st</sup> choice). When the MicroTREK 2-wire<br>is in error mode, the current output is<br>frozen except if the second choice is<br>selected and then the current output is<br>fixed at 22 mA.        |
| 2.1.3.3 ERROR DELAY         | Select No delay, 10 s, 20 s, 30 s, 1 min,<br>2 min, 5 min, 15 min<br>No delay              | This menu is available in case<br>the range I menu is set to 4-20 mA with<br>error 22 mA.<br>This parameter sets the delay before the<br>current output goes to 22 mA after the<br>error mode occurred.                                      |
| 2.1.3.4 SCALE I             | Enter 0 to Scale I max.                                                                    | Input the lower range value                                                                                                    |
| min. 4 mA                   | As per order                                                                               | (corresponding to 4 mA) depending of the parameter 2.1.3.1 chosen.                                                                                                    |
| 2.1.3.5 SCALE I             | Enter Scale I min to tank height                                                           | Input the upper range value                                                                                                    |
| max. 20 mA                  | As per order                                                                               | (corresponding to 20 mA) depending of the parameter 2.1.3.1 chosen.                                                                                                    |
| Function (Fct.) |                | Input Range                       | Description                              |
|-----------------|----------------|-----------------------------------|------------------------------------------|
| 2.1.4.0         | USER DATA      |                                   |                                          |
| 2.1.4.1         | TAG            | 00000 01                          | Tag number of device.                    |
| 2.1.4.2         | SERIAL NUMBER  |                                   | Read only menu.                          |
|                 |                |                                   | Each device has its own serial number.   |
| 2.1.4.3         | FRENCH         |                                   | Read only menu.                          |
|                 | COMMISSION     |                                   | This number is factory set.              |
|                 | NUMBER         |                                   | Refer to this number in case of warranty |
|                 |                |                                   | or service claims.                       |
| 2.1.4.4         | GERMAN         |                                   | Read only menu.                          |
|                 | COMMISSION     |                                   | This number is factory set.              |
|                 | NUMBER         |                                   | Refer to this number in case of warranty |
|                 |                |                                   | or service claims.                       |
| 2.1.4.5         | RELEASE NUMBER |                                   | Read only menu.                          |
|                 |                |                                   | Release number of the device             |
|                 |                |                                   | (Software and Hardware version).         |
| 2.1.4.5         | PROBE TYPE     | Rod, Twin Rod, Cable, Cable       | Read only menu.                          |
|                 |                | +counterweight, Cable without     | Probe type attached to the flange.       |
|                 |                | counterweight, Twin Cable,        |                                          |
|                 |                | Twin Cable + counterweight, Coax, |                                          |
|                 |                | Special 1, Special 2, Special 3   |                                          |
|                 |                | As per order                      |                                          |
| 2.1.4.5         | CHECKSUM       |                                   | Read Only menu.                          |
|                 |                |                                   | Similar to the release number.           |
|                 |                |                                   | This parameter allows to identify the    |
|                 |                |                                   | software version of device.              |

| Function  | (Fct.)                 | Input Range                                                                       | Description                                                                                                    |
|-----------|------------------------|-----------------------------------------------------------------------------------|----------------------------------------------------------------------------------------------------|
| 2.1.5.0   | APPLICATION            |                                                                                   |                                                                                                    |
| 2.1.5.1.0 | THRESHOLD              |                                                                                   |                                                                                                    |
| 2.1.5.1.1 | LEV. PULSE AMP.        | Read only value.                                                                  | Dynamic value.                                                                                                    |
|           |                        |                                                                                   | Amplitude of level pulse in millivolts.                                                                                                    |
| 2.1.5.1.2 | LEV. PULSE GAIN        | Read only value.                                                                  | Dynamic value.<br>Amplification of level pulse (gain 0, 1, 2, or 3).                                                                                                    |
| 2.1.5.1.  | THRESHOLD              | Enter a value from 50mV to<br>25000mV<br>500 mV G3 at 1000 mm                     | Threshold of the level pulse (in millivolts). The threshold evolves in terms of gain amplification factor changing by the electronic converter.                                                                                                    |
| 2.1.5.2   | DISTANCE INPUT         | Enter a value from Fct.<br>2.1.1.4: Dead zone to fct.<br>2.1.1.2: Probe length    | This function forces the MicroTREK 2-wire to<br>search for the product surface in a zone other<br>than the actual measuring zone. If there is no<br>level signal, you can enter an estimated value.                                                                                                    |
| 2.1.5.3   | DETECTION DELAY        | Enter a value 0mm or 0in to<br>Fct. 2.1.1.4: Dead zone<br>As per order            | This function forces the instrument not to analyse reflections in a zone directly below the flange.<br>The entered value of the detection delay must be smaller than the "dead zone" value.                                                                                                    |
| 2.1.5.4   | SEARCH PROBE END       | Measured in the units configured in fct. 2.1.2.1.1                                | Measures automatically the probe length.<br>The tank must be empty and the tank height must<br>be configured to a value greater than estimated<br>probe length for this to be done correctly.                                                                                                    |
| 2.1.5.5   | RESET MicroTREK 2-wire |                                                                                   | Restarts the MicroTREK 2-wire.                                                                                                    |
| 2.1.6.0   | SERIAL I/O             |                                                                                   |                                                                                                    |
| 2.1.6.1   | ADDRESS                | Enter 0 to 15<br>0                                                                | Sets the address of the device when this latter is<br>connected on a HART Multidrop networks.<br>The current output drifts to 4 mA.<br>$0 = 4 \dots 20$ mA output current active<br>1 - 15 = in multidrop mode                                                                                                    |
| 2.1.7.0   | STRAP TABLE            |                                                                                   |                                                                                                    |
| 2.1.7.1   | VOLUME UNIT            | Select m3, I, US Gal, Ft3,<br>bbl, M3/h, Ft3/h, kg,<br>Metric Tons, US Tons<br>m3 | Unit for conversion values ("volume table").<br>The selected unit is used to define the strapping<br>table values.                                                                                                    |
| 2.1.7.2   | INPUT TABLE            | 0 to 20 points<br>0<br>(i.e. no volume table)                                     | This function defines the strapping table.<br>The maximum number of points is 20.<br>Each subsequent value must be greater than the<br>previous one.<br>The length and volume units can be changed later<br>without affecting the settings in the table.<br>Calculations are done automatically in the<br>instrument. |
| 2.1.7.3   | DELETE TABLE           |                                                                                   | This function deletes the strapping table.                                                                                                    |

| Function (Fct.) |             | Input Range                     | Description                                                                                                    |
|-----------------|-------------|---------------------------------|----------------------------------------------------------------------------------------------------|
| 2.2.0           | TESTS       |                                 |                                                                                                    |
| 2.2.1           | TEST OUTPUT | Select 4 mA, 12mA, 20 mA, Other | This function allows the current output to be<br>tested.<br>The output can be set to one of the listed<br>values.<br>With a reference ammeter, the calibration of<br>the current output can be verified. |
| 2.3.0           | SERVICE     |                                 | Restricted access factory configuration<br>menu. These parameters may be accessed<br>via Fct. 3.2 "Specialist PSW (password).                                                                            |

| 3.0 | ACCESS RIGHTS   |                                                                               |                                                                                                    |
|-----|-----------------|-------------------------------------------------------------------------------|----------------------------------------------------------------------------------------------------|
| 3.1 | MAINTENANCE PSW | Yes or no.<br>Enter 9-character code if "Yes".<br>No                          | Disables the access lock on the<br>configuration menu.<br>The password must contain exactly 9<br>characters.<br>E, R or U are used only. The password is<br>displayed in a scrambled format.<br>It allows NIVELCO to decode the password<br>in case it was forgotten. |
| 3.2 | SPECIALIST PSW  | See NIVELCO Service centre or<br>MicroTREK 2-wire Service Manual<br>for code. | Specialist access to the Service<br>Parameters.                                                                                                    |

| 4.0 | WATCH STATUS | This function displays the status of the |
|-----|--------------|------------------------------------------|
|     |              | device.                                  |

| 5.0  | HART® VARIABLES |     |                                           |
|------|-----------------|-----|-------------------------------------------|
| 5.1  | MANUFACTURER    |     | Read only menu.                           |
|      |                 |     |                                           |
| 5.2  | MODEL           |     | Read only menu.                           |
| -    |                 |     |                                           |
| 5.3  | FLD DEV REV     |     | Field device revision.                    |
|      |                 | 1.0 | Read only menu.                           |
| 5.4  | SOFTWARE REV    |     | Software revision.                        |
|      |                 | 1.0 | Read only menu.                           |
| 5.5  | HARDWARE REV    |     | Hardware revision.                        |
|      |                 | 1.0 | Read only menu.                           |
| 5.6  | DEVICE ID       |     | Read only menu. The device ID is also the |
|      |                 |     | serial number of the device.              |
| 5.7  | MESSAGE         |     | 32 bytes of ASCII characters              |
| 5.8  | DESCRIPTOR      |     | 16 bytes of ASCII characters.             |
| 5.9  | DATE            |     | Month Day Year (xx / xx / xx).            |
| 5.10 | NUM RESP PREAM  |     | Number of preamble in the response frame  |
|      |                 |     | of the device.                            |
| 5.11 | TAG             |     | Tag name of the MicroTREK 2-wire          |
| 5.12 | POLL ADDRESS    |     | Address of the device.                    |

# 3.3.5 $\,$ Characters available for alpha-numerical data functions in PC STAR 2 and on the HART $^{\circledast}$ console

| PCSTAR 2            |   | fct. 12.6.1 | : Unit name,   | fct. 1.4.4: | Device numb    | oer, fct. 1.4.8 | : Option |
|---------------------|---|-------------|----------------|-------------|----------------|-----------------|----------|
| HART® console (HHC) |   | fct. 5.7 Me | essage, fct. S | 5.8 Descrip | tor, fct. 5.11 | Tag             |          |
| @                   | Н | Р           | Х              | Space       | (              | 0               | 8        |
| A                   | I | Q           | Y              | !           | )              | 1               | 9        |
| В                   | J | R           | Z              | "           | *              | 2               | :        |
| С                   | K | S           | [              | #           | +              | 3               | ;        |
| D                   | L | Т           | ١              | \$          | ſ              | 4               | <        |
| E                   | М | U           | ]              | %           | -              | 5               | =        |
| F                   | Ν | V           | ٨              | &           |                | 6               | >        |
| G                   | 0 | W           | _              | f           | /              | 7               | ?        |

This concerns the following functions:

This subsection explains:

the four principle configurations for setting up a measurement scale and what the user should be aware of in each case; what happens when the tank is full or empty;

what is the level threshold and how to modify it and

what happens when level is measured when more than one product in the tank;

#### The measurement scale:

five possible configurations for analogue current output - with "Level" selected in PCSTAR 2 function 1.3.1 : Current 1 Item

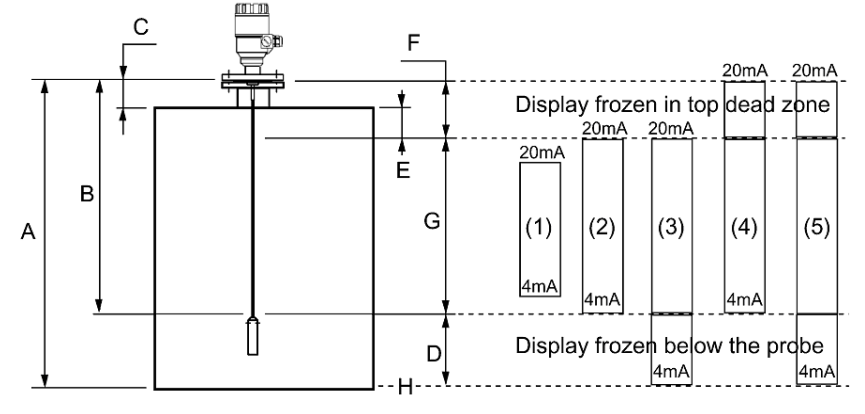

- A Tank height (Fct. 1.1.1)
- B Probe length (Fct. 1.1.6)
- C Detection delay (Fct. 1.5.1)
- D Non-measurable zone
- E Minimum distance between non-measurable zone and dead zone (Fct.: 1.1.2 Fct.: 1.5.1)

F Upper dead zone (Fct. 1.1.2)

- G Measuring range
- H Reference point at tank bottom
  - Fct.: 1.3.1 = Level

The configurations described below are illustrated in the above diagram:

- (1) The "current output" range is smaller than the max. possible measuring range.
- (2) The "current output" range is equal to the measuring range: Scale min.: 4 mA (Fct. 1.3.3) = tank height – probe length + H Scale max.: 20 mA (Fct. 1.3.4) = tank height – dead zone
- (3) The "current output" range is greater than the measuring range: Scale min.: 4 mA (Fct. 1.3.3) = 0.0 Scale max.: 20 mA (Fct. 1.3.4) = tank height – dead zone
- (4) The "current output" range is greater than the measuring range: Scale min.: 4 mA (Fct. 1.3.3) = tank height – probe length + H Scale max.: 20 mA (Fct. 1.3.4) = tank height
- (5) The "current output" range is greater than the measuring range: Scale min.: 4 mA (Fct. 1.3.3) = 0.0 Scale max.: 20 mA (Fct. 1.3.4) = tank height

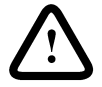

NOTE: The reference point for distance measurements is the bottom of the flange face.

#### 3.4.1 GAUGE OPERATING LOGIC WHEN THE REFLECTION IS LOST

The product reflection pulse is usually lost when the level is in the top dead zone or near the bottom of the tank. The diagram below shows the action taken by the gauge depending on where the last reflection was lost. Use PCSTAR 2 - F8-Marker display function to follow the measurement status of the gauge.

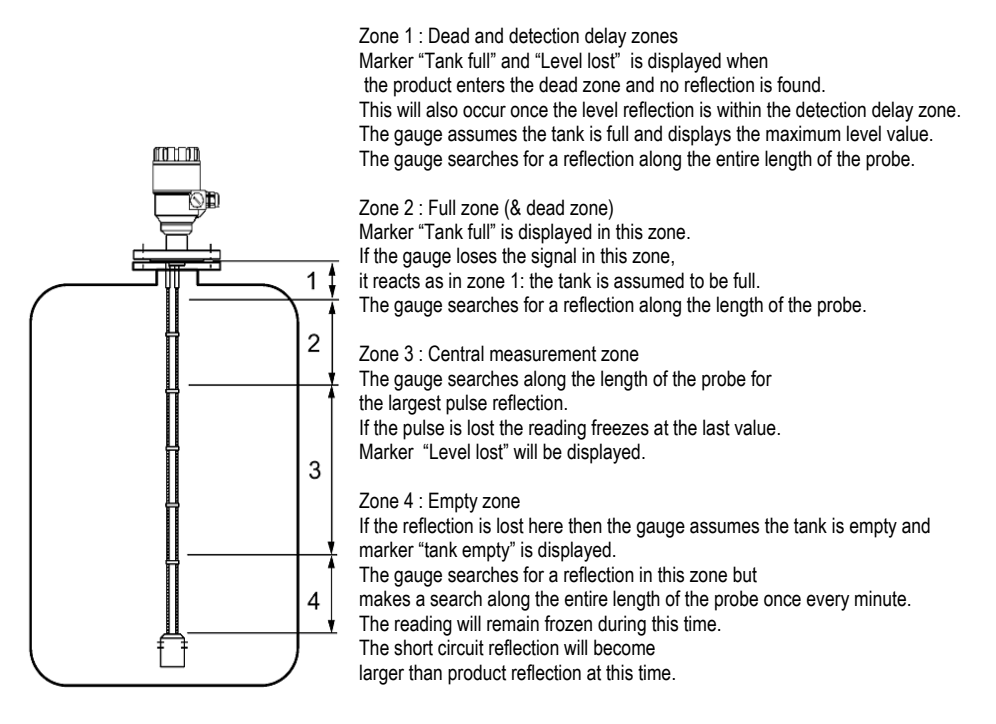

#### 3.4.2 GAIN AND VOLTAGE AMPLITUDE

As explained in the measuring principle in section 6, the level of a product is converted from a return signal (the product reflection) received by the gauge: this signal has taken a certain amount of time to return to the gauge and it has a certain strength / size measured in milli-volts (dependent on the dielectric constant  $\varepsilon_r$  of the product).

All pulse signals returning to the gauge electronics block (including flange, obstruction and the product surface reflections) are converted to voltage amplitudes. The gauge's microprocessor looks for part of the largest signal that is over a set voltage amplitude, called the "threshold", and identifies this as the product being measured. For this signal to be usable by the gauge, the microprocessor will amplify the signal by increasing the gain. Once the signal is within a set "working" range, the gauge follows this signal. The gauge registers any changes in time for this part of the signal to return to the converter and translate this into a displayed level or volume.

Gain is a function of voltage amplitude.

This defines the default threshold value when the gauge is searching for the product level. A strong return signal will be given a low gain (i.e. Gain 0 or a small amplification). However, if the signal is very weak, then a Gain of 3 (i.e. high signal amplification) is given.

Example of signal amplification

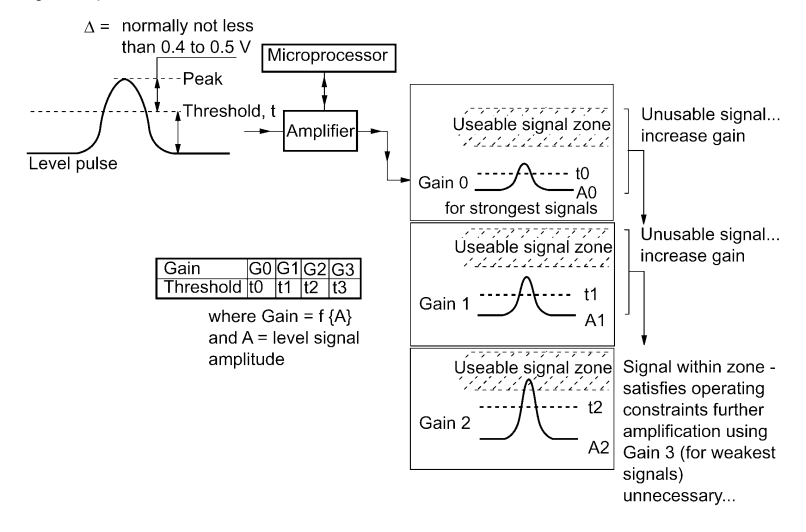

Level measurement: Level pulse amplitude and threshold

After connection to a power supply, the MicroTREK 2-wire will:

1. Measure reflection pulses in terms of voltage amplitude by cycling through a set of gains. Identify the highest amplitude as being the product level.

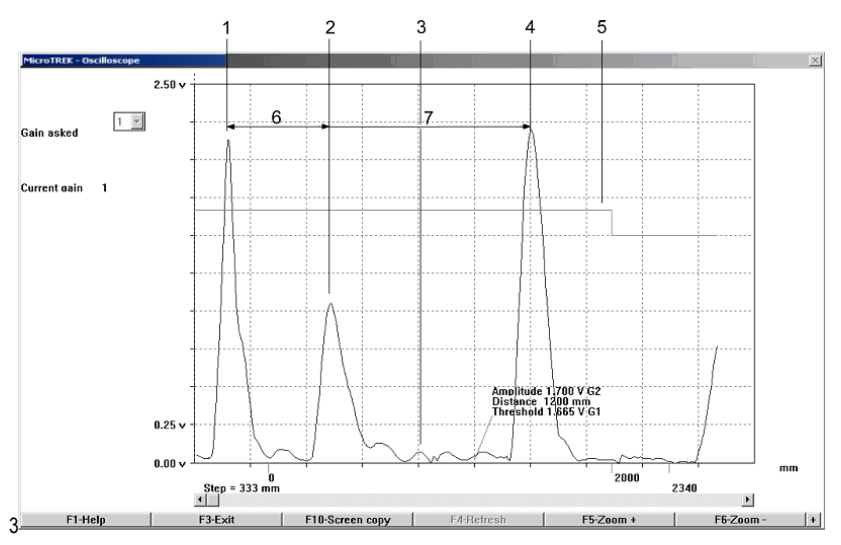

This screenshot of the PCSTAR 2 F7-Oscilloscope function while measuring a typical one product application identifies: 1 Initial pulse

2 Flange reflection (except coaxial probe)

3 Non-product reflection (e.g. parasite: agitator)

4 Product level reflection

5 Level threshold (with two-metre steps). Set in F11-Dynamic configuration menu

6 Offset (see below for definition)

7 Distance measured as a function of time

Offset is the distance for the signal to travel from the converter to the flange (the gauge's reference point).

The level signal can be optimized by way of two factors:

#### Amplification factor

The amplitude of the signals is proportional to the dielectric constant  $\epsilon_r$  of the product. At low amplitudes the signal should be amplified.

The amplification factor is dependent on the dielectric constant  $\epsilon_{r}$  and on the probe type. The device sets the gain automatically.

#### The following factors apply to the set gain:

| Gain | Amplification factor |
|------|----------------------|
| 0    | 1.05                 |
| 1    | 2.10                 |
| 2    | 4.37                 |
| 3    | 8.93                 |

#### Level threshold

The level threshold suppresses interference signals so that only the reflections from the product surface (level signal) are shown. The factory setting of the level threshold is suitable for standard applications.

The threshold will need to be adjusted in the case of very low dielectric constants  $\varepsilon_r$ , multiple interference reflections or unfavourable installation conditions.

The illustrations below show interference signals when the oscilloscope function is used. These reflections can be due to various causes, e.g. tank internals or multiple reflections within the measuring range.

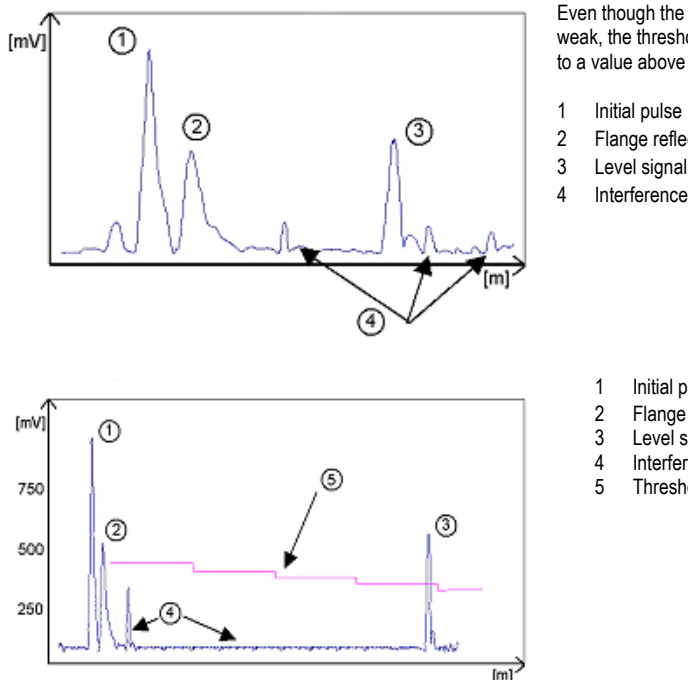

Even though the interference signals are very weak the threshold should nevertheless be set to a value above these signals.

- Flance reflection
- Interference signal

- Initial pulse
- Flange reflection
- Level signal
- Interference signal
- Threshold

In the diagram above it can be seen that the level of the threshold is not constant: 400 mV at 1000 mm or 3.3 ft. and only 250 mV at 10000 mm or 33 ft. No attenuation is required at a probe length  $\leq$  3000 mm or 10 ft. The form of the threshold is dependent on attenuation and is automatically adjusted by the device over the measured length.

Setting the level threshold

If the level threshold is set too high, i.e. it is greater than the amplitude of the level reflection, the device will not find any level even with maximum amplification.

If the level threshold is set too low, i.e. it is below the amplitude of some of the interference signals, the device will identify and indicate one of these interference signals as a level reflection only if the tank is empty.

Precise setting of the level threshold is especially important when the dielectric constant  $\varepsilon_r$  is low.

To set, the level (amplitude of the reflection) must be known. A level of 500 mm or 20" is ideal. The level threshold should be half-way between the invalid interference signals and the level reflection signal. The reflection from the probe tip, which is clearly identifiable at a low  $\varepsilon_r$  value. does not need to lie below the level threshold.

Take a look at all the reflections over the entire probe length and then change the level threshold and/or the amplification factor in the "Dynamic configuration (F11)" menu.

Typical signal trends

The following diagrams show characteristic signals that have been recorded with the oscilloscope function.

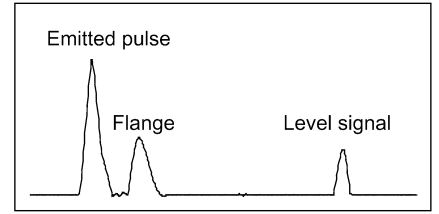

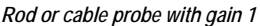

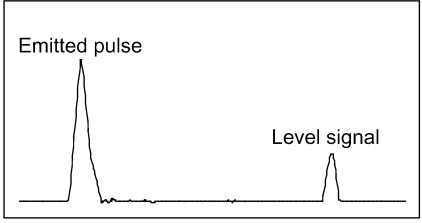

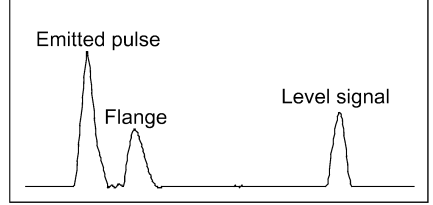

Rod or cable probe with gain 2

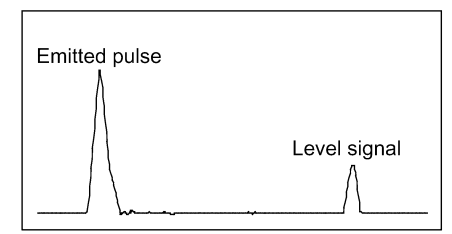

Coaxial probe with gain 1

Coaxial probe with gain 2

The signal from coaxial probes does not include the flange reflection,

due to the mechanical setup which does not produce any change in impedance at the flange.

The amplitude of reflection from the product surface increases as the level rises and decreases as the level falls.

Automatic adjustment:

To maintain a sufficiently strong reflection signal, the gain is adjusted automatically.

When the amplitude of the level reflection decreases, the gain will increase to compensate for the loss in signal amplitude. Gain and level threshold thus maintain the same proportion.

At gain 3, the level signal (1) is located between a distance of 2000 and 4000 mm or 6.5 and 13 ft. (2) is the level threshold. This is shown below:

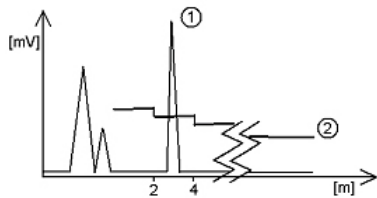

The level has dropped, increasing the distance between level and flange. The reflection signals for level (1) and interference signals (3) have become weaker (smaller amplitude). The interference signals are now below the level threshold (2), whose lower limit is 50 mV. As in the diagram above, the amplification factor is 3. Refer to the graph below:

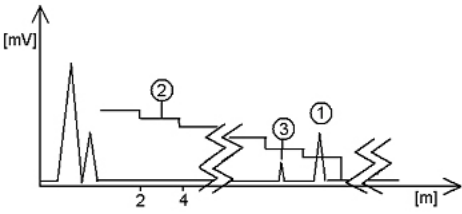

In both cases, the automatically adjusted gain of the threshold indicates all signals located above one-half of the amplitude of the level signal.

In the event of operational or installation faults, you can frequently identify the cause of the fault by means of this function and normally eliminate it yourself. Should the fault persist, please send a copy of the screen (screen shots with F10) to your NIVELCO Service Centre.

Procedure (example where the level measured is too low compared to true level) read off displayed peak amplitude using the oscilloscope function – F7 modify level threshold value.

| Step | Action                                                                                                    | Data entered/ value displayed |
|------|----------------------------------------------------------------------------------------------------|-------------------------------|
| 1    | Execute PCSTAR 2. Press F2 to connect to gauge.                                                                                                    | n/a                           |
| 2    | Press F11 to open F11-Dynamic configuration window.                                                                                                    | n/a                           |
| 3    | The top of the window gives the distance, peak amplitude in volts and gain.                                                                                | 21000 mm<br>1500 mV<br>Gain 2 |
| 4    | The configured level threshold is listed under peak amplitude in mV.<br>Click on the "Modify" box to activate the "Threshold" field.                       | n/a                           |
| 5    | Click on the "Threshold" field and enter the new value.                                                                                                    | 1100 mV                       |
| 6    | If the approximate level is known,<br>click on the "Distance" field and then click on the "Search" button                                                  | 19000 mm                      |
| 7    | If the value is still too low, try reducing threshold again by small amounts.<br>If this does not resolve the problem, contact the NIVELCO Service Centre. | n/a                           |

Note that the threshold drops every 2000 mm or 6.5 feet.

#### Solid application notes

Most dry solid applications except powder or flakes with high dielectric constants  $\varepsilon_r$ , such as coal powder, are measured with a Gain of 3. If it is difficult to measure level at a certain point with the gauge using a Gain from 0 to 2, then an internal tank structure (exposed girder, etc.) is most likely to be within the electromagnetic pulse field area: the gauge will detect the largest signal and assume this is the product level.

#### 3.4.3 LEVEL MEASUREMENT WHEN MORE THAN ONE PHASE OR LAYER IN THE TANK

Level can be measured with more than one phase in the tank.

This requires setting a parameter in the factory menu (Fct. 1.1.3: Application Type) to the following measurement mode:

- 2 liquids, 1 level for measuring level with two or more phases
- 1 liquid, 1 level for measuring one phase or liquid

#### Characteristics

The level of the top product can be detected

if it has a minimum layer of approximately 100 mm - when measuring a top product with a dielectric constant of  $\varepsilon_r$  =2.4. The mode "2 liquids, 1 level" permits level to be measured even when more than 2 liquids are present in the tank. The first return signal is identified as being level and the second is ignored.

This mode may be used with all probe types.

Example application 1:

level measurement of oil (1 liquid in the tank)

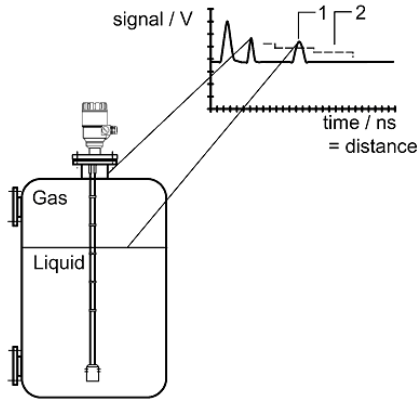

With Factory Menu Fct. 1.1.3: Application Type set to 1 liquid, 1 level, the MicroTREK 2-wire will search for the return signal with the highest amplitude (i.e. higher than the threshold). It will measure the oil level.

- 1 Level measurement signal
- 2 Threshold

Example application 2:

level measurement when there are 2 liquids (oil/water) in the tank - using a correctly configured gauge

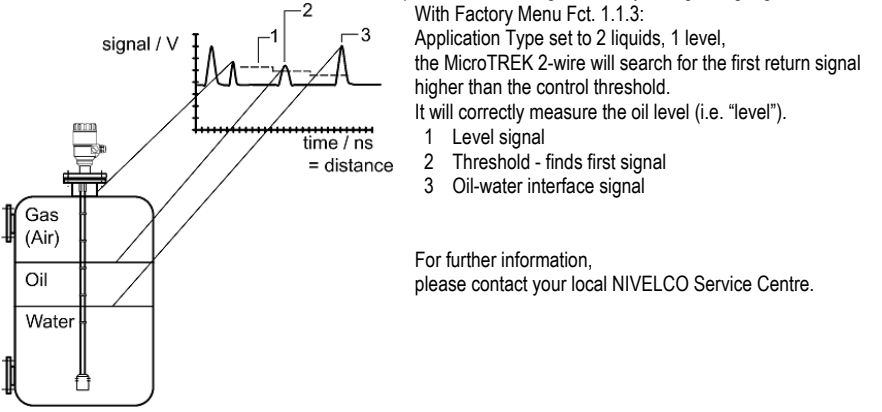

#### 4 SERVICE / MAINTENANCE

Maintenance is normally not required in standard applications. However, heavy deposits on the probe can cause measurement deviations or faulty operation. The measuring system is comprised of: a signal converter,

a probe, seals and a process connection.

#### 4.1 REPLACEMENT OF THE SIGNAL CONVERTER

MicroTREK 2-wire servicing by the customer is limited by warranty to the removal and replacement of the housing containing the potted signal converter. Other repairs must be done by NIVELCO-authorized service staff. For safety reasons, signal converter must be detached from the flange system under atmospheric conditions.

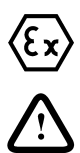

Hazardous-duty systems

Before replacing the signal converter in hazardous locations, make absolutely sure that there is no risk of explosion (gas-free certificate).

For pressurized tanks with a flange connection between the tank and the device, do not undo the 4 flange bolts - these are used for fastening the complete sealing system.

### 4.2 FAULT CLEARING

| Event                                                                                      | Fault                                                                                                    | Action                                                                                                    |  |  |
|--------------------------------------------------------------------------------------------|----------------------------------------------------------------------------------------------------|----------------------------------------------------------------------------------------------------|--|--|
| Error messages                                                                             |                                                                                                    |                                                                                                    |  |  |
| "Tank full" status marker<br>on*, reading frozen at max.<br>or min. value                  | No fault. The level has reached (and possibly<br>risen above) the top configured measurement<br>limit and is either displaying the maximum<br>(when measuring level) or minimum (when<br>measuring distance) output.                                                                            | None.<br>Measurements should be normal once<br>the level is in the configured<br>measurement range.                                                                                                    |  |  |
| "Tank empty" status marker<br>on*, reading frozen at max.<br>or min. value                 | No fault. The level has entered the gauge's<br>bottom dead zone and can no longer detect a<br>return signal. Either the maximum (when<br>measuring distance) or minimum (when<br>measuring level) output is displayed.                                                                          | None.<br>Measurements should be normal once<br>the level is in the configured<br>measurement range.                                                                                                    |  |  |
| "Tank full" and "Level lost"<br>status marker on*, reading<br>frozen at max. or min. value | No fault. The level has entered the gauge's top<br>dead zone and can no longer detect a return<br>signal.                                                                                                    | Empty the tank below the top<br>measurement range limit and<br>check the measurement.                                                                                                    |  |  |
| "Level lost" status marker<br>on*, reading is frozen                                       | The instrument has lost the level signal, has<br>searched but not yet found the return pulse.<br>This may occur if the pulse has dropped below<br>the threshold. Parasite signals from the flange<br>or obstructions in the tank may render the<br>gauge unable to identify the correct signal. | Ensure that tank is emptied below<br>maximum level and<br>check the measurement.<br>If the signal is not detected then modify<br>the control threshold manually as shown<br>in sections 3.5.2 and 8.4.2 using the<br>oscilloscope (F7) and<br>dynamic configuration (F11) windows in<br>PCSTAR 2. |  |  |
| "Reference not found"<br>status marker on*                                                 | Occurs when there is a problem with the time base on the HF board.                                                                                                    | Please contact NIVELCO.                                                                                                    |  |  |
| "Level lost" and<br>"Reference not found"<br>status markers on*, reading<br>frozen         | The probe has received an electrostatic discharge.                                                                                                    | The gauge will search for the level again<br>and resume readings. If the reading<br>remains frozen then the signal converter<br>may have been damaged by ESD and<br>may need replacing.<br>Please contact NIVELCO.                                                                                |  |  |

| Event                                   | Fault                                                                                                    | Action                                           |
|-----------------------------------------|----------------------------------------------------------------------------------------------------|--------------------------------------------------|
| "Flange not found" status<br>marker on* | The signal converter has been incorrectly<br>configured to measure with a cable or rod<br>probe when it is equipped with a coaxial probe.<br>This may also due to installation on a long<br>nozzle which has the effect of attenuating the<br>flange pulse. | Contact NIVELCO for the corrective<br>procedure. |
| "Delay out of limits" status            | The emitted pulse has not been detected.                                                                                                    | The signal converter may need                    |
| frozen.                                 | The gauge will not work until it has been found.                                                                                                    | replacing. Please contact NIVELCO.               |
| "Negative voltage error"                | Occurs when there is a problem with the time                                                                                                    | Please contact NIVELCO.                          |
| "VC01 voltage error" status             |                                                                                                    |                                                  |
| marker on*                              |                                                                                                    |                                                  |
| "VC02 voltage error" status             |                                                                                                    |                                                  |
| marker on*                              |                                                                                                    |                                                  |
| "Reprogramming FPGA"                    |                                                                                                    |                                                  |
| status marker on*                       |                                                                                                    |                                                  |

\*Gauge connected to PC-STAR 2 software or HART Handheld Controller (HHC) with Marker status window (F8) or list displayed

| Event                                                                                                    | Fault                                                                                                    | Action                                                                                                    |
|----------------------------------------------------------------------------------------------------|----------------------------------------------------------------------------------------------------|----------------------------------------------------------------------------------------------------|
| General operation                                                                                                    | •                                                                                                    | •                                                                                                    |
| Instrument is not<br>accurate with a product<br>that has a high dielectric.<br>A constant offset is<br>observed when taking<br>measurements. | Tank height is not correct.                                                                                                    | Check current output and tank height parameters.<br>If the signal converter has been replaced, verify that<br>factory calibration parameters are still the same.<br>Ask NIVELCO for the factory calibration sheet (if not<br>supplied) and the password for access to the factory<br>menu.                                                                                                    |
| The MicroTREK 2-wire<br>indicates an incorrect<br>level value.                                                                               | The MicroTREK 2-wire measures<br>a non-valid reflection.                                                                                    | Check the tank for obstructions and verify that the probe<br>is clean.<br>In the case the indicated level is close to the nozzle,<br>increase the detection delay and the dead zone with the<br>same ratio or increase the threshold level if the full<br>measurement range is essential.<br>In any case use the PC STAR 2 oscilloscope function to<br>visualise and to analyse the application.<br>The threshold level must be adjusted so that it masks<br>the disturbances. It also gives enough margin for<br>detection of the level pulse.<br>Very large pulses along the measurement signal<br>(same amplitude as the initial pulse) can be caused by a<br>probe which is touching the nozzle or the tank side (see<br>section 1.3.5). Ensure that no contact is possible. |
| Instrument is not<br>accurate when there are<br>two or more phases in<br>the tank.                                                           | The instrument may be incorrectly<br>configured for this type of<br>application i.e. it is measuring the<br>interface instead of the level. | Contact NIVELCO for the corrective procedure or refer<br>to the Service Manual.<br>Check that Factory Menu function 1.1.3: Application<br>Type is set to "2 liquids, 1 level".<br>Check also that there is a layer of more than 100 mm of<br>top product above the bottom product.                                                                                                    |

| Event                                           | Fault                                | Action                                            |  |  |
|-------------------------------------------------|--------------------------------------|---------------------------------------------------|--|--|
| Electrical Connections and Communication Output |                                      |                                                   |  |  |
| Current Output value < 4 mA                     | No power supply.                     | Check the power supply                            |  |  |
|                                                 | Connection of the device is          | Check the connection between                      |  |  |
|                                                 | incorrect.                           | the device and the power supply.                  |  |  |
|                                                 | The calibration of the current       | Execute the calibration if you have authorized    |  |  |
|                                                 | output is incorrect.                 | access or contact NIVELCO Service centre.         |  |  |
| Reads 22 mA.                                    | An error has occurred.               | This happens in case the range 4-20 mA / error    |  |  |
|                                                 |                                      | 22 mA is selected.                                |  |  |
|                                                 |                                      | Check the status of the device by selecting the   |  |  |
|                                                 |                                      | marker window (F8) or enter the status (4.0)      |  |  |
|                                                 | The device is in its start up phase  | Meit 50 accorde                                   |  |  |
|                                                 | The device is in its start-up phase. | If the current value drops to a value between     |  |  |
|                                                 |                                      | 4 and 20 mA and goes immediately back to 22       |  |  |
|                                                 |                                      | mA, contact your NIVELCO Service Centre.          |  |  |
| The value of the surrent sutput                 | The current output acttings are      | Check the surrent loop and the connections        |  |  |
| does not correspond to the                      | incorrect                            | Configure the output as described in Sect. 3.3.3  |  |  |
| value at the display                            | incorrect.                           | (user sub-menu 1.3) of the MicroTREK 2-wire       |  |  |
| (PC STAR 2 or                                   |                                      | Handbook – also try adjusting the threshold using |  |  |
| HART® communicator).                            |                                      | F11-Dynamic Configuration function (PCSTAR 2)     |  |  |
|                                                 |                                      | or menu 2.1.5.1.0 (HHC).                          |  |  |
| Data communication via the                      | The communication parameters of      | Check computer setting (address/device number).   |  |  |
| digital interface is not working.               | the computer are set incorrectly.    |                                                   |  |  |
| The MicroTREK 2-wire is in its                  |                                      |                                                   |  |  |
| start up phase, wait 50                         | Bad connection to the interface.     | Check connection.                                 |  |  |
| seconds and try again.                          | Current output value is < 4 mA.      | Contact your NIVELCO Service Centre.              |  |  |
|                                                 | Current output value is = 22 mA      | If problem persists then contact your NIVELCO     |  |  |
|                                                 |                                      | Service Centre.                                   |  |  |

### 5 TECHNICAL DATA

## 5.1 TECHNICAL DATA

| Application                                                  |                                                                                                    |
|--------------------------------------------------------------|----------------------------------------------------------------------------------------------------|
| Range of applications                                        | Continuous level measurement of liquids, pastes, slurries and powders                                                                                                    |
|                                                              |                                                                                                    |
| Function and system design                                   |                                                                                                    |
| Measuring principle                                          | TDR – Time Domain Reflectometry                                                                                                    |
| Equipment architecture                                       | See section 5.2                                                                                                    |
|                                                              | 000 000000 0.2                                                                                                    |
| Input                                                        |                                                                                                    |
| Moosurod variable                                            | Distance (between the reference point groups flance facing and the product                                                                                                    |
|                                                              | surface) level liquid interface and volume                                                                                                    |
| Measurement range                                            | Variable according to probe type, see Equipment architecture, section 5.2.1                                                                                                    |
| Blocking Distance (dead zone)                                | Variable according to probe type, see probe measurement limits see section 5.2.2                                                                                                    |
| Diocking Distance (dead zone)                                | variable according to probe type, see probe measurement limits, see section 3.2.2                                                                                                    |
| Output                                                       |                                                                                                    |
| Apploque                                                     | 4 20 mA passivo autout                                                                                                    |
| Analogue                                                     |                                                                                                    |
|                                                              |                                                                                                    |
|                                                              | Passive outputs 750 Ohm Maximum                                                                                                    |
|                                                              | Error signal 22 mA                                                                                                    |
|                                                              | Resolution $\pm 3 \mu A$                                                                                                    |
| Digital                                                      | HART®, passive output                                                                                                    |
| Digital, Ex ia                                               | HART®, passive intrinsically-safe output                                                                                                    |
| Signal on alarm                                              | Status markers via PC STAR 2 or HART® controller (HHC)                                                                                                    |
| -                                                            |                                                                                                    |
| Performance characteristics                                  |                                                                                                    |
| Accuracy                                                     |                                                                                                    |
| Level measurement                                            | Liquids when probe length. L $\leq$ 15 m or 50 ft.                                                                                                    |
|                                                              | + 15 mm or 0.6 " outside the dead zone                                                                                                    |
|                                                              | Optional: ± 5 mm or 0.2 "                                                                                                    |
|                                                              | Liquids when probe length, $L > 15$ m or 50 ft.                                                                                                    |
|                                                              | $\pm 0.1\%$ of the measured distance                                                                                                    |
|                                                              | Optional: ± 0.05% of the measured distance                                                                                                    |
|                                                              | Solids (powders)                                                                                                    |
|                                                              | ± 20 mm or 0.8 " outside the dead zone,                                                                                                    |
|                                                              | with 4 20 mA current output                                                                                                    |
|                                                              | ± 0.01% of the measured distance                                                                                                    |
| Reference operating conditions                               |                                                                                                    |
| Ambient temperature                                          | +20°C + 5°C or +68°E + 9°E                                                                                                    |
| Ambient air pressure                                         | 1013  mhar abs + 20  mhar or  14.69  nsig + 0.29  nsig                                                                                                    |
| Polativo air humidity                                        |                                                                                                    |
|                                                              | 60% ± 15%                                                                                                    |
| Deference terret                                             | $60\% \pm 15\%$                                                                                                    |
| Reference target                                             | 60% ± 15%<br>- coaxial probe : water surface                                                                                                    |
| Reference target                                             | 60% ± 15%<br>- coaxial probe : water surface<br>- single probe : Ø 800 mm or Ø 31.5 in. metal plate                                                                                                    |
| Reference target                                             | 60% ± 15%<br>- coaxial probe : water surface<br>- single probe : Ø 800 mm or Ø 31.5 in. metal plate<br>- twin probe : metal block "short circuit"                                                                                                    |
| Reference target                                             | 60% ± 15%<br>- coaxial probe : water surface<br>- single probe : Ø 800 mm or Ø 31.5 in. metal plate<br>- twin probe : metal block "short circuit"<br>> 300 mm* or 11.81"*                                                                                                    |
| Free space diameter<br>Distance to obstruction               | 60% ± 15%<br>- coaxial probe : water surface<br>- single probe : Ø 800 mm or Ø 31.5 in. metal plate<br>- twin probe : metal block "short circuit"<br>> 300 mm* or 11.81"*<br>> 1 m or > 3.28 ft.                                                                                                    |
| Free space diameter<br>Distance to obstruction<br>Test media | $\begin{array}{ll} 60\% \pm 15\% \\ \mbox{- coaxial probe : water surface} \\ \mbox{- single probe : } & \emptyset \ 800 \ mm \ or \ \emptyset \ 31.5 \ in. \ metal \ plate \\ \mbox{- twin probe : metal block "short circuit"} \\ \mbox{- 300 mm* or } 11.81"* \\ \mbox{- 1 m or } 3.28 \ ft. \\ \mbox{water } & (dielelectric constant, \ \epsilon_r = 80) \end{array}$      |
| Free space diameter<br>Distance to obstruction<br>Test media | $60\% \pm 15\%$ - coaxial probe :       water surface         - single probe :       Ø 800 mm or Ø 31.5 in. metal plate         - twin probe :       metal block "short circuit"         > 300 mm* or 11.81"*         > 1 m or > 3.28 ft.         water       (dielelectric constant, $\varepsilon_r = 80$ )         cement       (dielelectric constant, $\varepsilon_r = 3$ ) |

| Repeatability                    | ± 2 mm or 0.08 "                                                                    |
|----------------------------------|-------------------------------------------------------------------------------------|
| Hysteresis                       | None                                                                                |
| Resolution                       | ± 1 mm or 0.04 "                                                                    |
| Transient recovery time          | The transient recovery time to 1% deviation from the final value amounts to         |
|                                  | approximately 4.6 times the programmed time constant.                               |
|                                  | However, the transient recovery time may differ if changes in level are very rapid. |
| Start-up time                    | ≤ 23 seconds                                                                        |
| Long term drift                  | The long term drift is within the specified error of measurement. Allow for the     |
| Influence of ambient temperature | thermal expansion coefficient in the case of liquids (organic liquids : ~0.15%/K)   |
|                                  | HART® typically 70 ppm/K                                                            |
| measured value                   | Approximately 25 ppm (maximum deviation over whole measurement range)               |
| Atmosphere                       | -1 npm/K (above the liquid product)                                                 |
| Digital                          | No influence on measured value due to regular self-calibration                      |
| Digital                          |                                                                                     |
| Environment                      |                                                                                     |
| Ambient temperature              | -30°C +60°C or -20°F +140°F***                                                      |
| Storage temperature              | -40°C +80°C or –40°F +176°F                                                         |
| Environment class                | Locations exposed direct to open-air climate, D1                                    |
| Protection                       | IP 65                                                                               |
|                                  |                                                                                     |
| Power supply                     |                                                                                     |
| Standard                         | 24 V DC,                                                                            |
| Hazardous-duty (Ex.)             | ≤ 28 V DC                                                                           |
| Range                            | 18 35 V DC                                                                          |
| Process                          |                                                                                     |
| Process temperature, product     | -30°C +200°C or –22°F +392°F *** (Ex)****                                           |
| Process temperature, flange      | -30°C +90°C or –22°F +194°F***,                                                     |
|                                  | option +200°C or 390°F                                                              |
| Designed                         |                                                                                     |
| Process pressure, standard       | -1 16 bar or – 14.5 232 psig                                                        |
| Process pressure, maximum        | 40 bar or 580 psig @ 20°C or 45°F with SS316 flange                                 |
| allowable                        |                                                                                     |
| Minimum distantis senset of an   | destances and searches to a limite                                                  |
| Coavial                          |                                                                                     |
|                                  | δr≤ 1.4                                                                             |
| Single probes                    | c > 21                                                                              |
|                                  | $\varepsilon_{\Gamma} \leq Z$ . I                                                   |
| Human interface                  |                                                                                     |
| Communication, standard          | Operator control and data display via PC using PCSTAR 2 software or                 |
|                                  | HART® handheld communicator                                                         |
|                                  | Point-to-point 1 gauge connected to a PC or HHC                                     |
|                                  | Multidrop Up to 15 gauges connected to a PC or HHC                                  |
| *** See ATEX approval (Chapter 7 |                                                                                     |

\*\*\* See ATEX approval (Chapter 7)
 \*\*\*\* Higher or lower temperatures on request (non-Ex).

| <u> </u>                          |                                                                                                    |
|-----------------------------------|----------------------------------------------------------------------------------------------------|
| Construction materials            |                                                                                                    |
| Housing                           | Aluminium with epoxy coating                                                                                                    |
| Probe                             | Refer to section 5.2.1 : MicroTREK 2-wire mechanical options                                                                                                    |
| Gasket                            | Viton, optionally Kalrez 6375                                                                                                    |
| Spacers (on twin probes)          | Refer to section 5.2.1 : MicroTREK 2-wire mechanical options                                                                                                    |
|                                   |                                                                                                    |
| Weight                            |                                                                                                    |
| Housing                           | 2 kg or 4.4 lb                                                                                                    |
| Single rod Ø 8 mm                 | 0.41 kg/m or 0.28 lb/ft                                                                                                    |
| Single cable Ø 4 mm               | 0.12 kg/m or 0.08 lb/ft                                                                                                    |
| Twin cable Ø 4 mm                 | 0.24 kg/m or 0.16 lb/ft                                                                                                    |
| Single cable Ø 8 mm               | 0.41 kg/m or 0.28 lb/ft                                                                                                    |
| Coaxial                           | 1.3 kg/m or 0.87 lb/ft                                                                                                    |
|                                   | •                                                                                                    |
| Standards                         |                                                                                                    |
| Electromagnetic compatibility and | The level gauge satisfies the protection requirements of :                                                                                                    |
| other protection directives       | Electromagnetic compatibility                                                                                                    |
| followed for EU countries         | Directive 89/336/EEC in conjunction with EN 50081-1 and EN 50082-2                                                                                                    |
|                                   | Low voltage electrical equipment                                                                                                    |
|                                   | Directives 73/23/EEC and 93/68/EEC in conjunction with EN 61010-1.                                                                                                    |
|                                   | In addition, the requirements in conformity with MSZ EN 50284 :2000,                                                                                                    |
|                                   | EN 50284 :1999 are in keeping with the NAMUR Recommendation and bear the                                                                                                    |
|                                   |                                                                                                    |
|                                   | CE marking.                                                                                                    |
|                                   | CE marking.<br>Refer to MicroTREK 2-wire Supplementary Installation and Operating Instructions                                                                                                    |
|                                   | CE marking.<br>Refer to MicroTREK 2-wire Supplementary Installation and Operating Instructions<br>for requirements and standards for MicroTREK 2-wires used in potentially explosive                                                                                                    |
|                                   | CE marking.<br>Refer to MicroTREK 2-wire Supplementary Installation and Operating Instructions<br>for requirements and standards for MicroTREK 2-wires used in potentially explosive<br>atmospheres.                                                                                                   |
|                                   | CE marking.<br>Refer to MicroTREK 2-wire Supplementary Installation and Operating Instructions<br>for requirements and standards for MicroTREK 2-wires used in potentially explosive<br>atmospheres.<br>The devices are EMC-safe in metal containers only<br>(with the excention of the coavial proba) |

#### 5.1.1 ACCURACY

Due to the method of measurement, which primarily determines distance, the measuring accuracy is specified only as a factor of distance. For that reason, all data in this section refers to the measured distance.

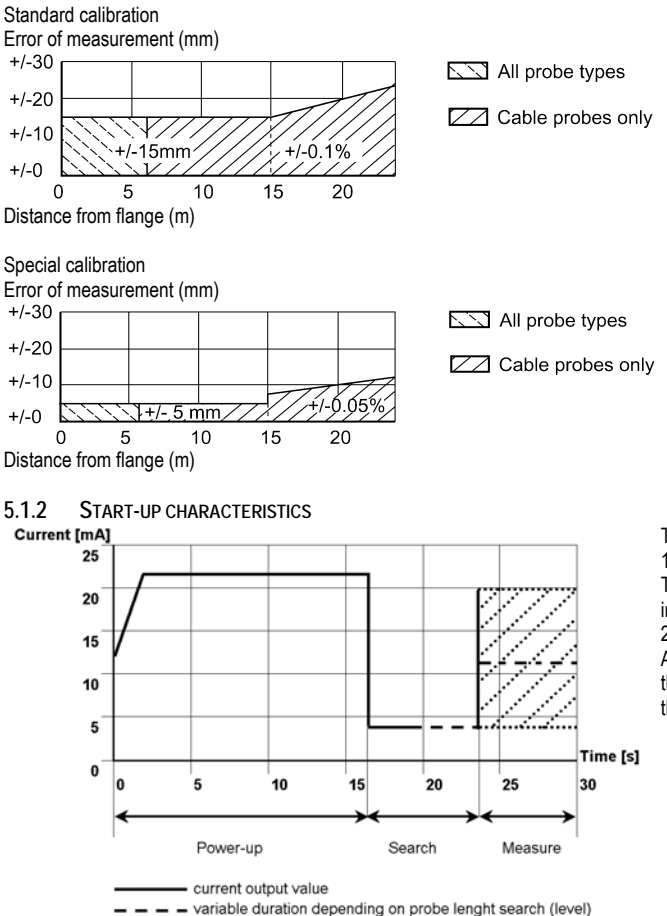

The current output stays at 22 mA for 15 seconds once switched on. The analogue output subsequently indicates a value between 4 and 20 mA until the level has been found. After a maximum of 23 seconds, the current output indicates the measured level and follows it.

|                                                |                                                   | Liquid / Liquid Gas                                                                                                    | applications                                      |                                                   |                                                     |
|------------------------------------------------|---------------------------------------------------|----------------------------------------------------------------------------------------------------|---------------------------------------------------|---------------------------------------------------|-----------------------------------------------------|
| Probe                                          | Coaxial<br>Øext. 28 mm or 1.1"                    | Twin cable<br>Ø4 mm or 0.15"                                                                                               | Single cable<br>Ø4 mm or 0.15"                    | Single rod<br>Ø8 mm or 0.3"                       | Single cable<br>Ø8 mm or 0.3"                       |
| Description                                    | Single inner conductor with protective tube.      | Two flexible SS316<br>cables with spacers<br>interspersed along<br>its length, with short<br>circuit and<br>counterweight. | Single flexible cable<br>with countrenweight.     | Single rigid rod.                                 | Single flexible<br>cable with<br>counterweight.     |
| Level                                          |                                                   |                                                                                                    |                                                   |                                                   |                                                     |
| Range, max.                                    | ≤ 6 m or 20 ft.                                   | ≤ 24 m or 79 ft.                                                                                                    | ≤ 24 m or 79 ft.                                  | ≤ 3 m or 10 ft.**                                 | ≤ 24 m or 79 ft.                                    |
| Free area (no obstructions or discontinuities) | Ø0 mm Or Ø0 "                                     | Ø200 mm or Ø8 "                                                                                                    | Ø600 mm or Ø24 "                                  | Ø600 mm or Ø24 "                                  | Ø600 mm or Ø4 "                                     |
| Minimum dielectric constant, sr                | 1.4                                               | 1.8                                                                                                    | 2.1                                               | 2.1                                               | 2.1                                                 |
| Minimum process connection                     | DN50 PN 25/40<br>2" ANSI 150 lbs<br>1" G / 1" NPT | DN50 PN 25/40<br>1 ½ " ANSI 150 lbs<br>2" G / 1 ½ " NPT                                                                    | DN50 PN 25/40<br>2" ANSI 150 lbs<br>1" G / 1" NPT | DN50 PN 25/40<br>2" ANSI 150 lbs<br>1" G / 1" NPT | DN50 PN 25/40<br>2" ANSI 150 lbs<br>1½" G / 1½" NPT |
| Probe material                                 | 1.4571                                            | 1.4401                                                                                                    | 1.4401<br>1.4401.FEP coated                       | 1.4571                                            | 1.4401                                              |
|                                                |                                                   |                                                                                                    |                                                   | Pow                                               | der                                                 |

#### 5.2 MICROTREK 2-WIRE EQUIPMENT ARCHITECTURE 5.2.1 MICROTREK 2-WIRE MECHANICAL OPTIONS (BY PROBE TYPE)

Liquid \* gauge with flange connection

\*\* higher on request

|                      | Single cable<br>Ø8 mm  | No spacer                   | Ø12 x 100 (316L),<br>where L > 10 m<br>Ø45 x 245 (316L),<br>where L < 10 m<br>Turmbuckte (316L)**<br>Without** |                    | wder         |
|----------------------|------------------------|-----------------------------|----------------------------------------------------------------------------------------------------|--------------------|--------------|
|                      | Single rod<br>Ø8 mm    | No spacer                   | None                                                                                                    |                    | Po           |
| uid Gas applications | Single cable<br>Ø4 mm  | No spacer                   | Ø25 x 100 (316L)<br>Ø25 x 100 (HC22)<br>Ø25 x 100 (HC226)<br>Chuck (316L)<br>Turnbuckle (316L)                 |                    |              |
| Liquid / Liq         | Twin cable<br>Ø4 mm    | FEP moulded onto the cable  | Ø45 x 60 (316L)<br>Tumbuckle (316L)                                                                            |                    |              |
|                      | Coaxial<br>Øext. 28 mm | PTFE<br>(if length > 1.5 m) | None                                                                                                    |                    |              |
|                      | Probe                  | Spacer material             | Counterweight<br>(dimensions in mm)                                                                            | Gauge illustration | * on request |

#### 5.2.2 DEFINITION OF TERMS

DistanceDistance from the face of flange to the level (1 product) or the surface of the top product (2 products).Level:Height from the bottom of the of the tank to the surface of the top product (Tank height - distance).

Probe Length: Ordered length of probe, L1, from face of the hexagon (or of flange) to end of probe (including short circuit and counterweight).

 Tank Height:
 Distance from the face of the hexagon (or lower edge of flange) to the bottom of the tank.

 Ullage (volume):
 Unfilled volume.

Volume:

Total volume filled.

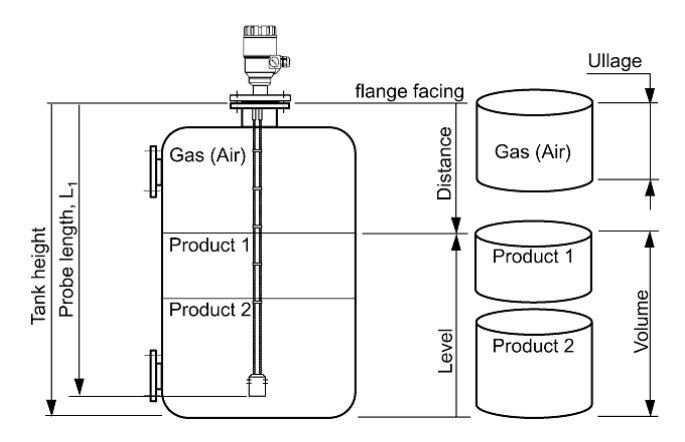

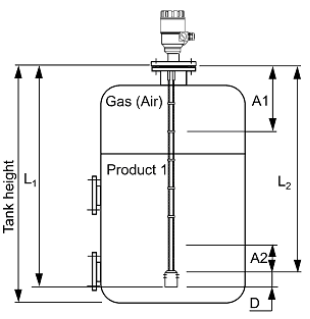

A1, the top dead zone,

The minimum distance from the flange to the top limit of the measuring range. The measurement displayed on the gauge will freeze below this distance and status markers will indicate that the reflection has been lost. A2. the bottom dead zone.

A length at the end of the probe where measurement is not possible. For products with very low dielectric constants  $\varepsilon_r < 5$ ), accuracy may be affected in a non-linear zone up to 150 mm or 6" above the bottom dead zone, A2 D, the non measurement zone.

A zone where measurements cannot be taken (i.e. the counterweight, turnbuckle, etc.\*). The measurement displayed on the gauge will freeze to  $L_2$ .  $L_2$ , factory configured probe length

Length to the end of the probe (excluding short circuit or counterweight\*).

This parameter is given in User Function 1.1.6:

Probe length in the User Configuration Mode.

L<sub>1</sub>, with probe length

The length specified by the customer in the order (including the counterweight).

Note : dead zone = blocking distance

\*except the Ø12 mm x 100 mm or Ø1/2 " x 4" counterweight for the Ø8 mm or 0.3 " single cable probe

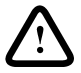

#### Warning:

Set PCSTAR 2 User Function 1.1.2 "Dead zone" in the gauge's configuration mode to at least top dead zone size as specified per probe type in the table below, so that the gauge never displays product level within this zone. Refer to user function 1.1.2 in section 4.2 for more information.

| Probe type        | Top dead zone, A1    | Bottom dead zone, A2 | Top dead zone, A1     | Bottom dead zone, A2  |
|-------------------|----------------------|----------------------|-----------------------|-----------------------|
|                   | ε <sub>r</sub> = 80* | ε <sub>r</sub> = 80* | ε <sub>r</sub> = 2.4* | ε <sub>r</sub> = 2.4* |
| Twin cable Ø4mm   | 150 mm or 6"         | 20 mm or 0.8"        | 300 mm or 12"         | 100 mm or 4"          |
| Single cable Ø4mm | 300 mm or 12"        | 20 mm or 0.8"        | 400 mm or 153/4"      | 100 mm or 4"          |
| Single rod        | 300 mm or 12"        | 20 mm or 0.8"        | 400 mm or 15¾"        | 100 mm or 4"          |
| Single cable Ø8mm | 300 mm or 12"        | 20 mm or 0.8"        | 400 mm or 15¾"        | 100 mm or 4"          |
| Coaxial           | 0 mm or 0"           | 10 mm or 0.4"        | 0 mm or 0"            | 100 mm or 4"          |

#### PROBE MEASUREMENT LIMITS

\*The dielectric constant  $\epsilon_{r}$  of water is 80. The dielectric constant  $\epsilon_{r}$  of oil is 2.4

If the device is mounted on a tank fitting (e.g. a nozzle), include the height of the tank fitting in the programmed dead zone.

#### 5.3. GAUGE DIMENSIONS

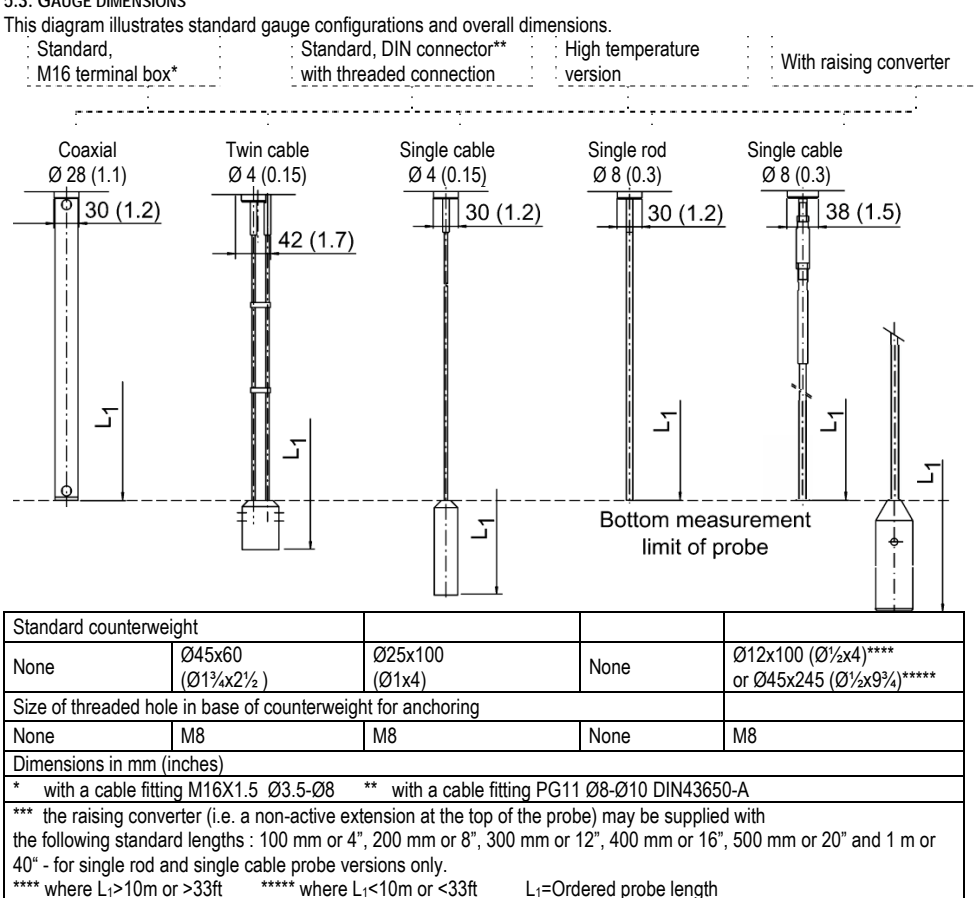

#### 6 MEASURING PRINCIPLE

#### 6.1 GENERAL PRINCIPLE

The MicroTREK 2-wire has been developed from a tried and tested technology called "Time Domain Reflectrometry" (TDR). Other modern applications include checking for and locating damage along telecommunication cable lines.

The MicroTREK 2-wire sends low-power electromagnetic pulses of one nanosecond width along a rod or cable conductor. This pulse travels at a known speed: the speed of light. Upon reaching the surface of the product to be measured, the pulses are reflected back with a signal strength that is dependent on the dielectric constant,  $\varepsilon_r$  of the product (e.g. up to 80% of the pulse strength is reflected from the surface of water).

A product's dielectric constant,  $\varepsilon_r$  is an electrical property. The strength of pulse reflection from the surface of the product being measured is registered by the instrument as signal amplitude in volts.

The instrument measures the time between the emission and the reception of the signal: half of this time corresponds to the distance from the instrument reference point (the flange facing) to the product surface. This value of time is converted into an analogue output current between 4 and 20 mA or a digital HART signal corresponding to a calibrated distance which can then be displayed digitally in a variety of forms from a list of choices available in the gauge's user menu.

Readings taken using this technology have the advantage of being uninfluenced by dust, foam, vapour, agitated and boiling surfaces. Pressure, temperature and density variations also have no effect.

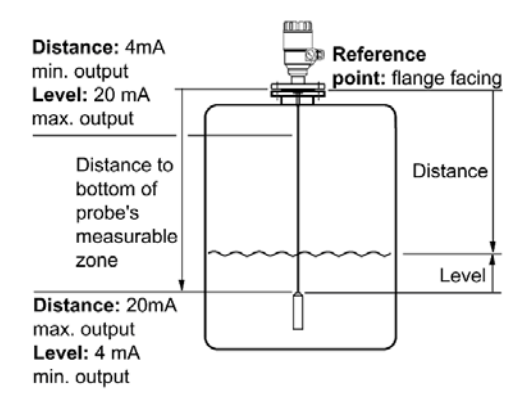

The MicroTREK 2-wire determines level using a "direct" measurement method, explained below.

Level measurement as signal amplitude over time since signal was emitted

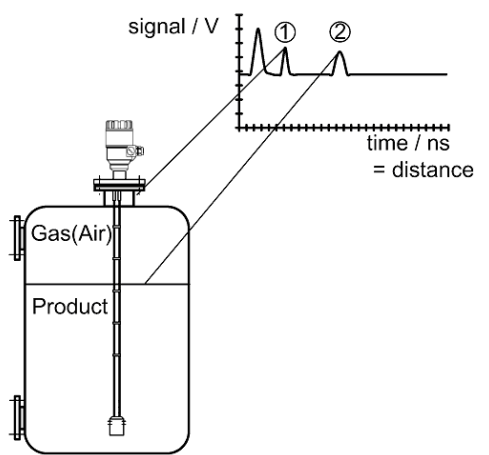

- 1 Flange reflection
- 2 Level measurement

#### 6.1.1 LEVEL MEASUREMENT OF ONE PRODUCT

The pulse is emitted by the instrument and guided along the probe. It reflects off the first product surface it meets and returns to the instrument.

The distance from the gauge flange to the product is proportional to the time taken:

$$Distance = \frac{c_0 * time taken}{2}$$

, where  $C_0$  is the speed of light in air.

Level is determined by subtracting the distance to the product from the tank height. Note that the instrument is normally delivered with level being measured from the end of the probe, where the tank is taken to be empty once the product falls below this point.

### 7 CERTIFICATES AND APPROVALS

| Approval and project code | Approved classes and groups |
|---------------------------|-----------------------------|
| ATEX*                     |                             |
|                           | II 1 G EEx ia IIB T6 T3     |
| BKI 06 ATEX 009X          | II 1 G EEx ia IIC T6 T3     |
|                           | II 1/2 D T100 °C            |

Symbols used for the identification of approved equipment

Conformity to E.U. directives and norms

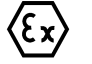

Ex-approved\*\*

\* Refer to MicroTREK 2-wire Supplementary Installation and Operating Instructions for further information. The certificates are available on NIVELCO's download webpage on http://www.nivelco.com/.

\*\*The above symbols, with the exception of the "CE" symbol, will not appear on gauge nameplates or supplied paperwork unless the approvals are specified in the order by the customer.

#### 8 PCSTAR 2 SOFTWARE USER'S GUIDE

This section is a complete guide to the functions available in PC STAR 2 V2.01, a software program developed in-house to optimise remote configuration and data display on a PC (Personal Computer) work station.

#### 8.1 SOFTWARE INSTALLATION

Refer to section 3.3.1.

#### 8.2 PCSTAR 2 SOFTWARE

| Date of introduction | PC user software (PCSTAR 2) details |                                  |                                      |
|----------------------|-------------------------------------|----------------------------------|--------------------------------------|
| Month/Year           | Software release                    | Compatible operating system (PC) | Compatible MicroTREK 2-wire firmware |
| 01/2006              | 2.02                                | Win 9x, 2000, Me, NT, XP         | Ver. 1.20 to 1.23                    |

#### 8.3 SUPPORTED NETWORKS

Point-to-point Multidrop Refer to section 5.5.1.

#### 8.4 PCSTAR 2 FUNCTIONS

Check that the correct hardware has been installed to allow communication between the gauge and the work station. Once the software is running, the basic functions (and the associated function keys) will be shown at the foot of the first page. Open the PCSTAR 2 software. The operator will see the PCSTAR 2 main title window:

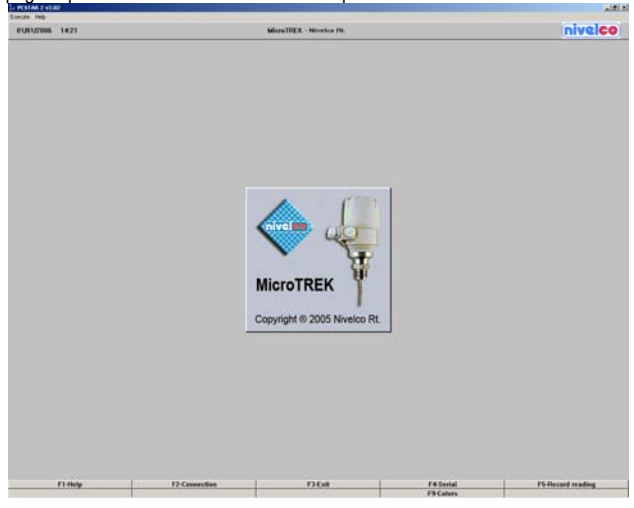

To enter the functions displayed in the diagram above,

move the cursor to the bar concerned and left-click to open or use the keyboard function key (F1 – F10) indicated. The functions and sub-functions available are discussed in sections 8.4.1 to 8.4.7 below.

#### 8.4.1 F1 HELP

PCSTAR 2 Off- and On-line Help file for a summary of PCSTAR 2 functions.

#### 8.4.2 F2-CONNECTION: ON-LINE FUNCTIONS

F2-Connection opens a real-time connection between PCSTAR 2 and the gauge.

This establishes a connection with the gauge(s).

A small window will open either confirming the connection or advising the user otherwise.

This will open a window which displays graphics of the current status of outputs and a representation of the tank.

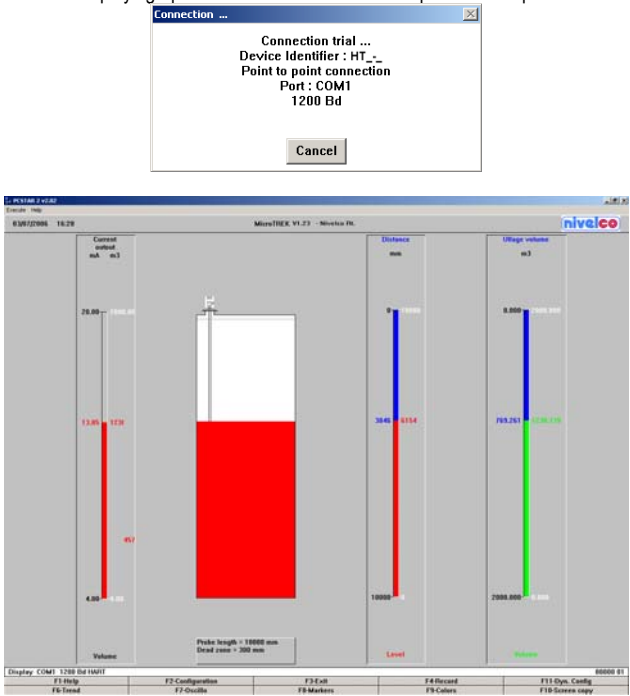

This shows the real-time tank status.

This screen is divided into three parts : In default layout for a single output, this will show a bar with Current output and level graduations on the left hand side, a representation of the tank with its contents in the middle (the top dead zone will be indicated as a grey dotted line) and a bar with distance and level graduations on the right.

Functions available on this screen are:

| F1-Help                 | On-line help (presents information given in this guide)                                                                           |
|-------------------------|----------------------------------------------------------------------------------------------------|
| F2-Configuration        | MicroTREK 2-wire user parameters.                                                                                                 |
| F3-Exit                 | Disconnect from gauge                                                                                                    |
| F4-Record               | Configure PCSTAR to record data from the gauge over a given time period                                                           |
| F6-Trend                | level against recording time graph                                                                                                |
| F7-Oscillo(scope)       | Voltage amplitude against distance from flange graph displaying<br>all reflections registered along the probe.                    |
| F8-Markers              | Status markers on/off graph                                                                                                    |
| F9-Colors               | For modifying the colour of display screen elements                                                                               |
| F10-Screen copy         | Saving and printing this screen                                                                                                   |
| F11-Dyn. Config         | For changing the control threshold for detecting reflections manually.                                                            |
| (dynamic configuration) | Useful when there are obstructions causing parasite signals in the tank.<br>These functions are described on the following pages. |
| 1 – Heln Menu:          |                                                                                                    |

#### F2 – CONFIGURATION MENU:

For creating and modifying gauge settings while PCSTAR 2 is connected to the gauge.

The configuration may also be created, modified or saved without sending the new settings to the gauge in this window. The User configuration menu will be listed as shown in Section 3.3.1 of this manual.

The values displayed will be either default or customer-order specified values.

Follow the instructions in this section to configure the gauge.

| MicroTREK - User Configuration      |                     |            | ×        |
|-------------------------------------|---------------------|------------|----------|
| 1.1.0. Basis parameters             |                     |            |          |
| 1.1.1. Tank height<br>( 060000 mm)  |                     | 10000      | mm       |
| 1.1.2. Dead zone<br>( 010000 mm)    |                     | 300        | mm       |
| 1.1.3. Time constant<br>{ 1 100 s}  |                     | 1          | S        |
| 1.1.6. Probe length<br>( 027000 mm) |                     | 10000      | mm       |
| 1.2.0. Display                      |                     |            |          |
| 1.2.4. Length unit                  |                     | mm         | -        |
|                                     |                     |            |          |
| 1.2.5. Volume unit                  |                     | m3         | •        |
|                                     |                     |            |          |
| 1.2.6. New Unit (length)            |                     |            |          |
| 1.2.6.1. Unit name                  |                     |            | unit     |
| <b>21 1 1</b>                       |                     | <b>525</b> | <b>•</b> |
| F1-Heln                             | I E2-Load from diek | E3-Evit    |          |

| FI-Help                                                                                | F2-Load from disk | FJ-EXIT              |  |  |  |
|----------------------------------------------------------------------------------------|-------------------|----------------------|--|--|--|
| F4-Load from MicroTREK                                                                 | F5-Save to disk   | F6-Send to MicroTREK |  |  |  |
| notions sucilable on this name (use serall slider on the right hand side to show all): |                   |                      |  |  |  |

Functions available on this page (use scroll slider on the right hand side to show all):-

User functions 1.1.1,1.1.2,1.1.3 & 1.1.6 : Basis Parameters

User functions 1.2.4, 1.2.5 & 1.2.6 : Display Parameters

User functions 1.3.1 to 1.3.5 : Current Output I Parameters

User functions 1.4.3 to 1.4.9 : User Data Parameters

User function 1.5.1 : Application Parameter

User function 1.6.2 : Serial Input/Output Parameter

User function 1.7.0 : Volume Table Parameters and...

F1 – Help: On-line help file

F2 - Load from disk: This loads old settings from the hard disk onto PCSTAR 2 (but not to gauge).

F3 – Exit: Exit configuration page to real-time measurement main window.

F4 – Load from MicroTREK 2-wire: This loads the configuration used by the gauge into PCSTAR 2.

- F5 Save to disk: Press to save a configuration onto disk in \*.KRF format. This allows the user to load configurations later and also facilitates analysis of the gauge by NIVELCO personnel if a problem is encountered.
- F6 Send to MicroTREK 2-wire: Press this once all configuration parameters have been entered. This will load the new configuration into the gauge.

F3 - Exit: Quit to main title window.

#### F4 - RECORD MENU:

The software will temporarily record the last two hours of operation without using the record menu. This information will be displayed on the "Trend" and "Markers" windows.

However, if the user wishes to make a permanent record of measurement data then

it is necessary to set and confirm a measurement record period in this menu.

It is also recommended to activate the "Oscilloscope" option

in order to have information on pulse reflection times.

This is set in the window below:

| MicroTREK - Recording                                            |            |              | ×        |  |
|------------------------------------------------------------------|------------|--------------|----------|--|
| File C:\PROGRA~1\NIVELCO\Pcstar\RECORDS\RECORD.DAT Browse Browse |            |              |          |  |
| Start of recording                                               |            |              |          |  |
| ⊙ Now                                                            |            |              |          |  |
| C Date (DD/MM/YY)                                                | 03/07/2006 | Time (HH:MN) | 16:55    |  |
| End of recording                                                 |            |              |          |  |
| Period (HH:MN)                                                   | 24:00      |              |          |  |
| C Date (DD/MM/YY)                                                | 03/07/2006 | Time (HH:MN) | 16:55    |  |
| Options                                                          | Time       | slice        |          |  |
| Cscilloscope                                                     | 1          |              | mn (130) |  |
| Comments (max 50 characters)                                     |            |              |          |  |
|                                                                  |            |              |          |  |
|                                                                  |            |              |          |  |
| F1-Help                                                          | F2-Start   |              | F3-Exit  |  |

Functions available on this page:

F1 – Help: On-line help file

- F2 Start: Start Record
- F3 Exit: Exit to real-time measurement main window

Browse: Find directory and create record file (\*.dat)

Recording Options: Start of Recording - Either from now or a delayed start (date and time)

End of Recording - Either in a given number of hours or a given date and time.

Signal/ Oscilloscope - Activate these zones to record these types of data.

Time slice - Time spacing between each recorded reading. Range: 1 to 30 minutes.

Comments - Complementary information concerning the record (50 characters maximum)

#### F6 – TREND MENU

Displays a real-time graph of level against time since the gauge started recording.

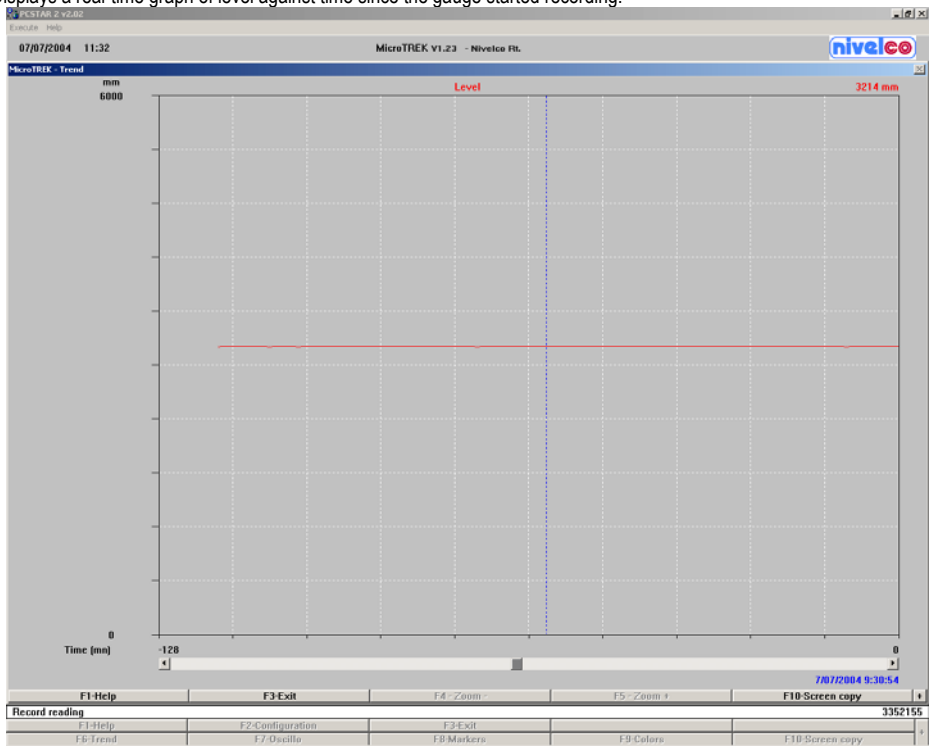

Functions:

| F1 – Help:        | On-line help file                                             |
|-------------------|---------------------------------------------------------------|
| F3 – Exit:        | Exit to real-time measurement main window                     |
| F4 – Zoom -:      | Reduces the time scale                                        |
| F5 – Zoom +:      | Increases the time scale                                      |
| F10 – Screen copy | To select a directory and save the current screen as a bitmap |

file.

#### F7 – OSCILLOSCOPE FUNCTION

Using the F7 – Oscilloscope function (Oscillo.), all reflections occurring at the probe can be displayed.

This is a help for optimum setting of the dead zone, the non-measurable zone, and the threshold under Function F11.

It provides details on the position and strength (amplitude) of every signal between the initial pulse and the tip of the probe.

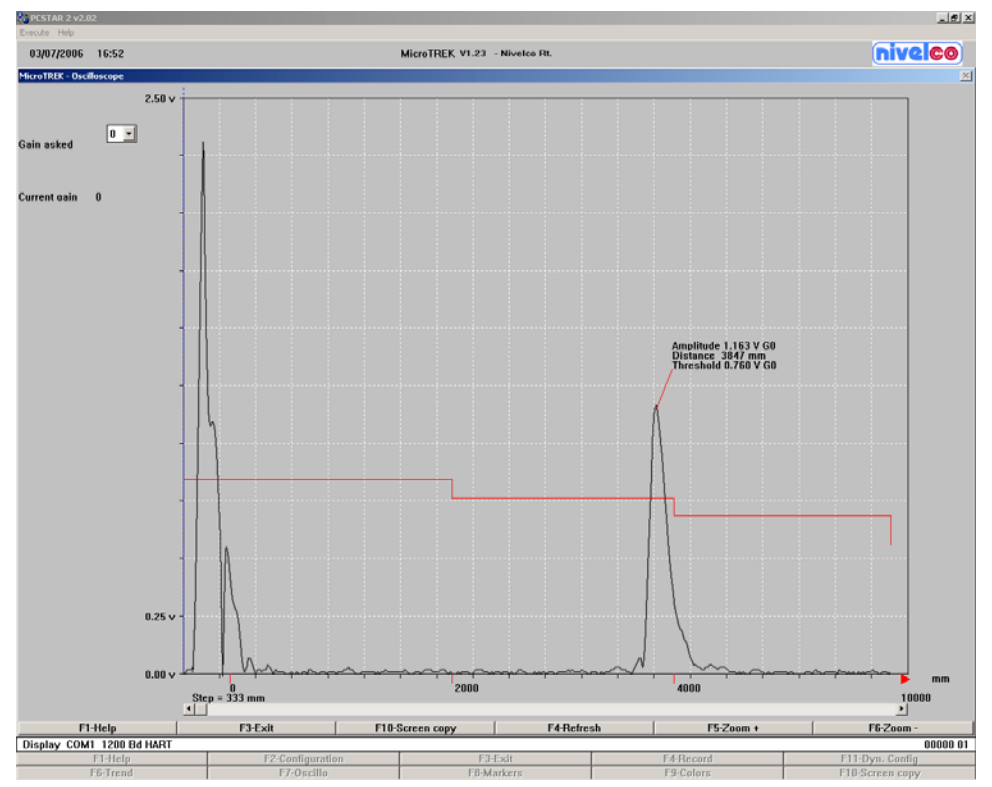

Refer to section 3.4.2: Gain and signal amplitude for information on how to use F7-Oscilloscope and F11-Dynamic Configuration windows to modify Gain and level threshold manually to assist detection of the product surface in unfavourable installation conditions.

Other functions available on the Oscilloscope window:

 $\begin{array}{l} \mathsf{F1}-\mathsf{Help}\\ \mathsf{On-line\ help\ file}\\ \mathsf{F3}-\mathsf{Exit}\\ \mathsf{Exit\ to\ real-time\ measurement\ main\ window}\\ \mathsf{F4}-\mathsf{Zcom}\ -\\ \mathsf{Reduces\ the\ time\ slice\ scale}\\ \mathsf{F5}-\mathsf{Zcom}\ +\\ \mathsf{Increases\ the\ time\ slice\ scale}\\ \mathsf{F10}-\mathsf{Screen\ copy}\\ \mathsf{To\ select\ a\ directory\ and\ save\ the\ current\ screen\ as\ a\ bitmap\ file.} \end{array}$ 

#### F8 – MARKERS MENU

Displays a real-time evolving graph of error markers which are either displayed as active (value 1) or inactive (value 0).

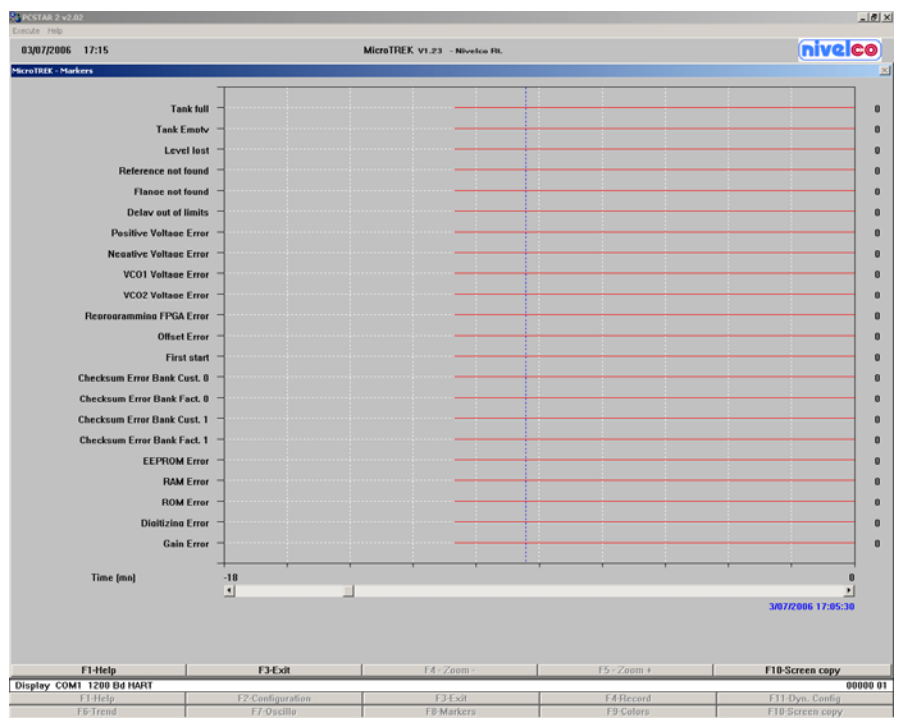

Refer to section 4.2 "Fault clearing" for corrective procedures when the markers shown above are active.

Other functions available on the Markers window:

- F1 Help On-line help file
- F3 Exit Exit to real-time measurement main window
- F4 Zoom Reduces the time slice scale
- F5 Zoom + Increases the time slice scale
- F10 Screen copy To select a directory and save the current screen as a bitmap file.

F9 - Colors Menu

Refer to section 8.4.7 for all information concerning this set of functions.

F10 – Screen copy Menu

To save a bitmap image of the active window.

#### F11 – Dynamic configuration Use F11-Dyn. Config. to get into the "Dynamic Configuration" menu.

| MicroTREK - Dynamic User Configuration |                     | ×               |
|----------------------------------------|---------------------|-----------------|
|                                        | Threshold           |                 |
|                                        | Amplitude 1.15      | 7 V             |
| Threshold                              | Gain mV [           | Modify          |
| Distance                               | Input Distance      |                 |
|                                        | Search End of Probe | Search          |
|                                        | Search              |                 |
|                                        |                     |                 |
|                                        |                     |                 |
| Value to test                          | 4 mA                | Test            |
|                                        |                     |                 |
|                                        |                     |                 |
|                                        |                     |                 |
|                                        |                     |                 |
|                                        |                     |                 |
|                                        |                     |                 |
|                                        |                     |                 |
|                                        |                     |                 |
|                                        |                     |                 |
|                                        |                     |                 |
|                                        |                     |                 |
|                                        |                     |                 |
|                                        |                     |                 |
|                                        |                     |                 |
|                                        |                     |                 |
|                                        |                     |                 |
|                                        |                     |                 |
|                                        |                     |                 |
|                                        |                     |                 |
|                                        |                     |                 |
|                                        |                     |                 |
|                                        |                     |                 |
|                                        |                     |                 |
| F1-Help                                | F3-Exit             | F10-Screen copy |

Here, you can:

read the distance to the product surface, the amplitude and the amplification factor, change the level threshold, specify the distance to the product surface, initiate automatic search of the probe tip and test the current output.
### Fct. Threshold

The level threshold must be adjusted according to the amplitude and the amplification factor of the level reflection signal. The factory-set threshold is suitable for most applications.

| Factory-set threshold | 500 mV, gain 3 when distance < 2000 mm or < $6\frac{1}{2}$ ft |
|-----------------------|---------------------------------------------------------------|
| Minimum threshold     | 50 mV, gain 3                                                 |
| Maximum threshold     | 2500 mV, gain 0                                               |

Where interference reflections are caused by tank fittings/nozzles or other internals,

which can lead to faulty measurements, the level threshold must be adjusted.

The interference signals are suppressed and only the signals are indicated whose amplitude lies above the threshold.

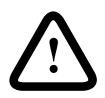

Note:

The level threshold may not be set when the tank is full; rather, it should ideally lie halfway between the level and interference reflections.

To set the level threshold, we recommend the following filling height: Minimum height: 300 mm or 12" above the probe tip or the upper weight, Maximum height: distance to flange at least 500 mm or 20"

Fct. Input distance

This function is used to search for the level signal at a pre-configured distance. The current output is set to the appropriate value directly after the distance has been input.

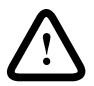

#### Note:

If the function is executed during normal operation, this may possibly have consequences on downstream systems.

Fct. Search end of probe

This function automatically defines the probe length. It is used, for example, after the probe has been shortened. The tank needs to be empty when this function is executed. If the probe tip is not found, possibly a level threshold has been set that is too high.

Set the threshold to a lower value so that the reflection signal from the probe tip can be identified.

Fct. Current output tests

This function is used to check the accuracy of the analog output by means of a milliammeter.

For this test a milliammeter must be connected into the loop.

The following current values to be generated can be selected: 4/8/12/20/22 mA.

Other functions:

| F1 – Help         | On-line help file,                                                  |
|-------------------|---------------------------------------------------------------------|
| F3 – Exit         | Exit to real-time measurement main window,                          |
| F10 – Screen copy | To select a directory and save the current screen as a bitmap file. |

## 8.4.3 F3 Exit:

To quit PCSTAR.

#### 8.4.4 F4 SERIAL (PARAMETERS):

For configuring the gauge for networks. Refer to section 3.3.1 for a list of available parameters.

# 8.4.5 F5 RECORD (READING):

Play back recording functions.

The function will display a window: Record file – Open.... Browse for the DAT file required. Press OK to open file or Cancel to quit.

| Record file - Open             |                                                                                                   | ? ×                    |
|--------------------------------|---------------------------------------------------------------------------------------------------|------------------------|
| Fájinév:<br>*.dat SAVED_01.DAT | Mappák:<br>c:\\nivelco\postar\datas<br>C c:\<br>PROGRA~1<br>PROGRA~1<br>POSTAR<br>PCSTAR<br>DATAS | OK<br>Mégse<br>Hálózat |
| Fájltípus:<br>*.dat            | Meghajtók:<br>🔲 c:                                                                                |                        |

When OK is pressed, the DAT file details are displayed.

| MicroTREK - Record reading 🔀                         |               |         |  |
|------------------------------------------------------|---------------|---------|--|
| File C:\PROGRA~1\NIVELCO\PCSTAR\DATAS\SAVED_( Browse |               |         |  |
| File Information                                     |               |         |  |
| Company                                              | Nivelco Rt.   |         |  |
| MicroTREK version                                    | V1.23         |         |  |
| Used protocol                                        | HART          |         |  |
| Date and time of start                               | 07/07/2004 07 | 7:36    |  |
| Date and time of stop                                | 07/07/2004 11 | 1:32    |  |
| Time slice                                           | 1 mn          |         |  |
| Comments                                             |               |         |  |
| Datas blocks                                         |               | 119     |  |
| Configuration blocks                                 |               | 1       |  |
| F1-Help                                              | F2-Start      | F3-Exit |  |

Functions:

F1 – Help On-line help file.

F2 - Start Start reading the file data. Goes to record reading main window - see below.

F3 – Exit Exit to main title window.

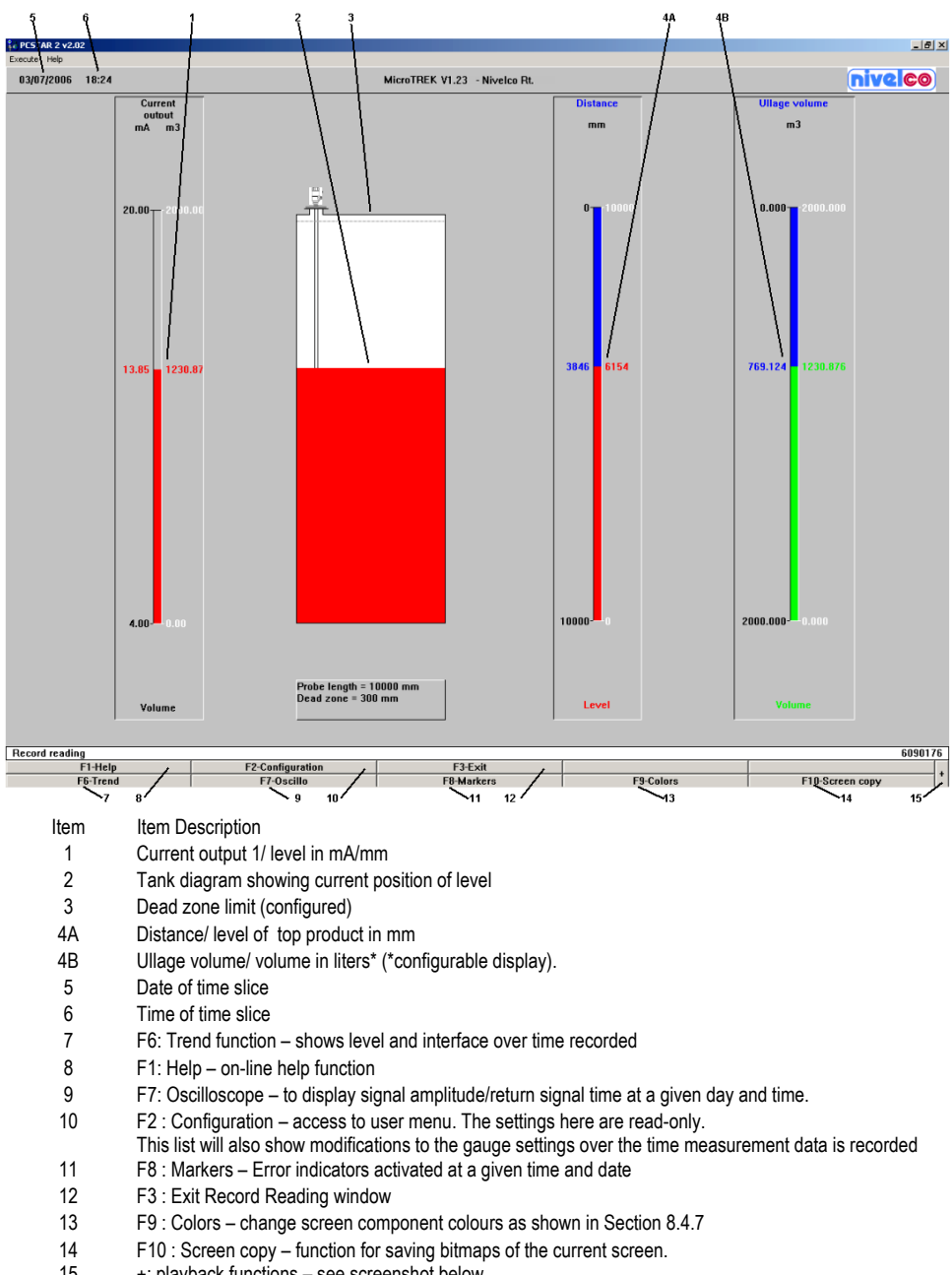

15 +: playback functions - see screenshot below The Signal, Trend, Markers, Configuration function windows given in the list on the preceding page correspond to those found in the real-time display windows with the exception that the real-time functions are suppressed, i.e. F6 Numerize in the Alt F1 Oscilloscope window.

Bottom of Record Reading main screen when the "+" sign is pressed

"+" sign ... at the bottom right hand side of the window.

This will access the viewing features in the Record Display Window (item 15).

- Alt M to view either the data in Continuous mode or in Step by step mode.
- Alt N to view "Forward" (Continuous mode) or "Next (step)" (Step by step mode).
- Alt P to view "Backwards" (Continuous mode) or "Previous (step)" (Step by step mode).
- Alt B Reading Position A slider control appears to permit the user to browse quickly through the time slices recorded, as shown below. Either click on the arrows at the end of the bar to move back or forward one time slice, or hold the left mouse button down and pull the slider along to the required time slice.

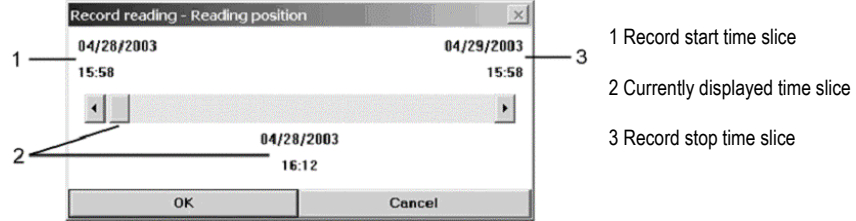

## 8.4.6 F9 COLORS

Change colours used on PCSTAR display board. 16 are available.

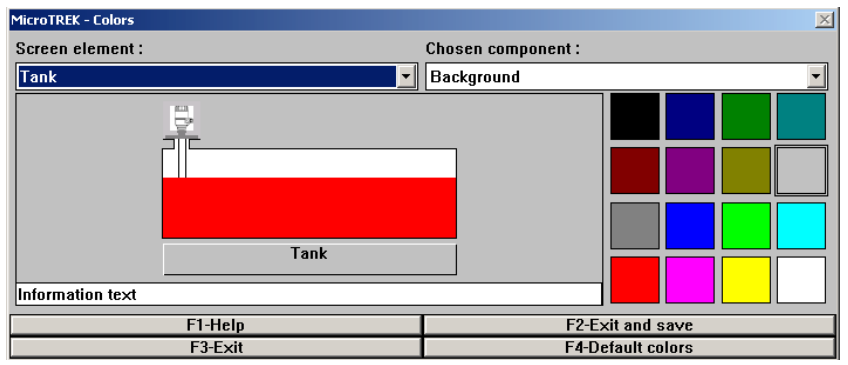

F1 – Help

On-line PCSTAR Help

F2 – Exit and save Saves new settings for the screen elements concerned

F3 – Exit Exit to main title window without saving modified elements.

F4 – Default colors Reset to original colour scheme

Modifiable color parameters

| Screen elements            | Chosen component                                                                             |
|----------------------------|----------------------------------------------------------------------------------------------|
| Select display window from | Selected by scrolling through a drop-down menu or by clicking on the element concerned.      |
| the drop-down menu         | Click on colour palette to select colour and press F2 to save modified settings and exit.    |
| Tank                       | Background, tank, text, level, interface level, shadow,                                      |
|                            | information background, information text and light.                                          |
| Current outputs            | Background, current outputs text, current output 2, current output 1, shadow and light.      |
| Measurement bar graphs     | Background, level, text, distance, interface level, volume, ullage volume, shadow and light. |
| Signal                     | Background, dead zone ,frame, grid, signal, position arrow,                                  |
|                            | actual gain, other gains, shadow and light.                                                  |
| Trend/Markers              | Background, markers, frame, grid and position cursor                                         |

## 8.4.7 OTHER IMPORTANT PCSTAR 2 FUNCTIONS

Ctrl Alt R : MicroTREK 2-wire - Reset

This resets the gauge. This should be done before operating with a new configuration.

It empties the old data temporarily stored in the gauge memory and

permits the gauge to go through a series of checks to accept and operate with a new configuration.

# 8.5 FAULT CLEARING PCSTAR 2

| Event                                      | Fault                                                                                                    | Action                                               |
|--------------------------------------------|----------------------------------------------------------------------------------------------------|------------------------------------------------------|
| PCSTAR 2 is unable to connect to the gauge | The RTS Shutdown parameter is unable to assign<br>a value to the PC operating system (WINDOWS<br>XP for PCSTAR 2 versions prior to 2.01).<br>When at default value 0, PCSTAR 2 tests the<br>operating system to identify which one is installed.<br>An RTS Shutdown timing value is assigned<br>depending on the results.<br>However, this test may not recognize Windows<br>XP, so PCSTAR will not work. | Please follow<br>the corrective<br>procedure below : |

Corrective procedure to permit gauge to connect to PCSTAR 2 using Operating System WINDOWS XP

| Step | Action                                                              | Data entered/value set |
|------|---------------------------------------------------------------------|------------------------|
| 1    | Go to PcSt2NT.ini file in the Windows directory                     | N/a                    |
|      | on the hard disk under the PC STAR 2 sub-directory.                 |                        |
| 2    | Find RTSShutdown in the list of parameters. The default value is 0. | N/a                    |
| 3    | Modify the line.                                                    | RTSShutdown = 150      |
| 4    | Close the file and run PCSTAR 2.                                    | N/a                    |
|      | No further software configuration problems should be encountered.   |                        |

# Appendix A : MicroTREK 2-wire Level Gauge Configuration Record

| Micro IREK 2-wire Harameters Checklist     Firmware-Vers.:     Comm. No.:     Dete:                                                                                                    | Please ente                           | er the data that has been set in | the signal converter. |         |                |          |
|----------------------------------------------------------------------------------------------------|---------------------------------------|----------------------------------|-----------------------|---------|----------------|----------|
| Device :       Comm. No.:       Medium :       Image: Comm. No.:         Location :       Medium :       Medium :       Image: Comm. No.:         Contact person :       Telephone :       Image: Comm. No.:       Image: Comm. No.:         Contact person :       Telephone :       Image: Comm. No.:       Image: Comm. No.:         Contact person :       Image: Comm. No.:       Image: Comm. No.:       Image: Comm. No.:         Comm. Comm. Comm. Comm. Comm. Comm. Comm. No.:       Image: Comm. No.:       Image: Comm. No.:       Image: Comm. No.:         Comm. Comm. Comm                                                                                                    | MicroTREK 2-wire Parameters Checklist |                                  | Firmware-Vers. :      |         | 0N.            | Date :// |
| Location :Medium :Medium :Contact person :Telephone :Remarks ://Remarks ://Fct.User configuration parameters1.1.1Tank height1.1.2Dead zone1.1.3Time constant1.1.6Probe length1.2.4Length unit1.2.5Volume unit1.2.6.1(new) unit factor1.3.1Current output 1, item1.3.2Current output 1, item1.3.3Scale 11 max (20mA)1.3.4Scale 11 max (20mA)1.3.5Eror delay1.6.1Detection delay1.6.2Address1.6.3Scale 11 max (20mA)1.6.4Device number1.6.5Level1.6.6Nolume1.6.7Nolume1.6.8Interscience1.6.9101.6.1Level1.6.2Volume1.6.2Interscience1.6.3Scale 11 max (20mA)1.6.4Interscience1.6.7Interscience1.6.8Interscience1.6.9Interscience1.6.1Interscience1.6.2Interscience1.6.3Interscience1.6.4Interscience1.6.5Interscience1.6.6Interscience1.7.7Interscience1.6.7Interscience1.6.8Interscience1.6.9Interscience1.6.1Interscience <td colspan="2"></td> <td></td> <td></td> <td>Comm. No. :</td> <td></td>                                                                                                    |                                       |                                  |                       |         | Comm. No. :    |          |
| Contact person :       Telephone :       Telephone :         Remarks :                                                                                                    | Location :                            |                                  |                       |         | Medium :       |          |
| Remarks :                                                                                                    | Contact pe                            | rson :                           |                       |         | l elephone :   |          |
| $\begin{array}{c c c c c c c c c c c } Menu item changed, date :$                                                                                                    | Remarks :                             |                                  |                       |         |                |          |
| Fct.User configuration parameters1.1.1Tank heightImage: State State St                                                    | Menu item                             | changed, date :                  |                       |         |                |          |
| 1.1.1Tank heightImage of the second second s | Fct.                                  | User configuration parameters    | S                     |         |                |          |
| 1.1.2Dead zoneImage on the state of the state of | 1.1.1                                 | Tank height                      |                       |         |                |          |
| 1.1.3Time constantImage: state in the state in the state in t | 1.1.2                                 | Dead zone                        |                       |         |                |          |
| 1.1.6Probe lengthImage: state in the state in the state in th | 1.1.3                                 | Time constant                    |                       |         |                |          |
| 12.4Length unitImage of the second second se | 1.1.6                                 | Probe length                     |                       |         |                |          |
| 12.5       Volume unit                                                                                                    | 1.2.4                                 | Length unit                      |                       |         |                |          |
| 12.6.1       (new) unit name                                                                                                    | 1.2.5                                 | Volume unit                      |                       |         |                |          |
| 12.6.2       (new) unit factor                                                                                                    | 1.2.6.1                               | (new) unit name                  |                       |         |                |          |
| 13.1       Current output 1, item                                                                                                    | 1.2.6.2                               | (new) unit factor                |                       |         |                |          |
| 13.2       Current output 1, range                                                                                                    | 1.3.1                                 | Current output 1, item           |                       |         |                |          |
| 13.3       Scale I1 min (4mA)                                                                                                    | 1.3.2                                 | Current output 1, range          |                       |         |                |          |
| 13.4       Scale I1 max (20mA)                                                                                                    | 1.3.3                                 | Scale I1 min (4mA)               |                       |         |                |          |
| 1.3.5Error delayImage: state in the state in the | 1.3.4                                 | Scale I1 max (20mA)              |                       |         |                |          |
| 1.4.4Device numberImage: constraint of the sector of the sector o | 1.3.5                                 | Error delay                      |                       |         |                |          |
| 1.5.1Detection delayImage: constraint of the section delay1.6.2AddressImage: constraint of the section delayImage: constraint of the section delay1.6.2AddressImage: constraint of the section delayImage: constraint of the section delayImage: constraint of the section delayStrapping (volume) table values (please specify units)VolumePointLevelVolumePointLevelVolumePointLevelVolume0101010Image: constraint of the section delayImage: constraint of the section delay1Image: constraint of the section delay10Image: constraint of the section delayImage: constraint of the section delay1Image: constraint of the section delay11Image: constraint of the section delayImage: constraint of the section delay2Image: constraint of the section delay11Image: constraint of the section delayImage: constraint of the section delay3Image: constraint of the section delay11Image: constraint of the section delayImage: constraint of the section delay4Image: constraint of the section delay11Image: constraint of the section delayImage: constraint of the section delay5Image: constraint of the section delay11Image: constraint of the section delayImage: constraint of the section delay6Image: constraint of the section delay11Image: constraint of the section delayImage: constraint of the section delay9 <td>1.4.4</td> <td>Device number</td> <td></td> <td></td> <td></td> <td></td>                                                                                                    | 1.4.4                                 | Device number                    |                       |         |                |          |
| 1.6.2AddressImage: Section of the section of the section of t | 1.5.1                                 | Detection delay                  |                       |         |                |          |
| ThresholdImage: Strapping (volume) table values (please specify units)PointLevelVolumePointLevelVolume01010101010111112101010211212101010311313101010411410101010511112101010611410101010711510101010811610101010911910101010Menu item changed, date : $\dots / \dots / \dots / \dots / \dots / \dots / \dots / \dots / \dots / \dots /$                                                                                                    | 1.6.2                                 | Address                          |                       |         |                |          |
| Strapping (volume) table values (please specify units)         Point         Level         Volume           Point         Level         Volume         10         10           1         10         11         11         11           2         11         12         12         11           3         13         13         11         11           4         14         14         11         11           5         1         15         11         11           6         13         14         11         11           7         14         14         11         11           8         11         15         11         11           9         14         14         11         11           8         11         16         11         11           9         11         17         12         11           9         19         19         11         11           11         11         11         11         11                                                                                                    |                                       | Threshold                        |                       |         |                |          |
| Point         Level         Volume         Point         Level         Volume           0         10         10         10         10         10         10         10         10         10         10         10         10         10         11         10         11         11         11         11         11         11         11         11         11         11         11         11         11         11         11         11         11         11         11         11         11         11         11         11         11         11         11         11         11         11         11         11         11         11         11         11         11         11         11         11         11         11         11         11         11         11         11         11         11         11         11         11         11         11         11         11         11         11         11         11         11         11         11         11         11         11         11         11         11         11         11         11         11         11         11         11         11         11 <td>Strapping (</td> <td>volume) table values (please si</td> <td>pecify units)</td> <td></td> <td>I</td> <td></td>                                                                                                    | Strapping (                           | volume) table values (please si  | pecify units)         |         | I              |          |
| 0       10       10         1       11       11         2       12       12         3       13       13         4       14       14         5       15       6         6       16       7         8       18       9         9       19      //         Fct.       Factory configuration parameters (NIVELCO SERVICE TECHNICIANS ONLY)         1.1.1       Probe type                                                                                                    | Point                                 | Level                            | Volume                | Point   | Level          | Volume   |
| 1       11       11       11         2       12       12       12         3       13       13       14         4       14       14       14         5       15       16       16         7       11       17       18         9       19       19       11         Menu item changed, date :      //      //         Fct.       Factory configuration parameters (NIVELCO SERVICE TECHNICIANS ONLY)      /         1.1.1       Probe type                                                                                                    | 0                                     |                                  |                       | 10      |                |          |
| 2       12       12         3       13       13         4       14       14         5       15       15         6       16       7         7       17       18         9       19       19         Menu item changed, date :        //         Fct.       Factory configuration parameters (NIVELCO SERVICE TECHNICIANS ONLY)         1.1.1       Probe type       Image: Colspan="2">Image: Colspan="2">Image: Colspan="2" Test         9       Image: Colspan="2">Image: Colspan="2" Test         9       Image: Colspan="2" Test       Image: Colspan="2" Test         1.1.1       Probe type       Image: Colspan="2" Test       Image: Colspan="2" Test                                                                                                    | 1                                     |                                  |                       | 11      |                |          |
| 3       13       13         4       14       14         5       15       15         6       16       16         7       17       17         8       18       19         9       19       11         Menu item changed, date :      //         Fct.       Factory configuration parameters (NIVELCO SERVICE TECHNICIANS ONLY)         1.1.1       Probe type       L                                                                                                    | 2                                     |                                  |                       | 12      |                |          |
| 4     14     14       5     15     16       6     16     17       7     17     17       8     18     19       9     19     19       Menu item changed, date :      //    /       Fct.     Factory configuration parameters (NIVELCO SERVICE TECHNICIANS ONLY)       1.1.1     Probe type                                                                                                    | 3                                     |                                  |                       | 13      |                |          |
| 5         15         15           6         16         16           7         17         17           8         18         19           9         19         19           Menu item changed, date :        //        //           Fct.         Factory configuration parameters (NIVELCO SERVICE TECHNICIANS ONLY)           1.1.1         Probe type                                                                                                    | 4                                     |                                  |                       | 14      |                |          |
| 0         10         17           7         17         17           8         18         19           9         19         19           Menu item changed, date :        //           r.t.        //        //           Fct.         Factory configuration parameters (NIVELCO SERVICE TECHNICIANS ONLY)           1.1.1         Probe type         Image: Colspan="2">Colspan="2">Colspan="2">Colspan="2">Colspan="2">Colspan="2">Colspan="2">Colspan="2">Colspan="2">Colspan="2">Colspan="2">Colspan="2"Colspan="2"Colsp                                                                                                    | 6                                     |                                  |                       | 15      |                |          |
| 8         18           9         19           Menu item changed, date :        //          //        //           Fct.         Factory configuration parameters (NIVELCO SERVICE TECHNICIANS ONLY)           1.1.1         Probe type                                                                                                    | 7                                     |                                  |                       | 17      |                |          |
| 9         19         19           Menu item changed, date :        //        /        /           Fct.         Factory configuration parameters (NIVELCO SERVICE TECHNICIANS ONLY)        /        /           1.1.1         Probe type                                                                                                    | 8                                     |                                  |                       | 18      |                |          |
| Menu item changed, date :    //    /       Fct.     Factory configuration parameters (NIVELCO SERVICE TECHNICIANS ONLY)       1.1.1     Probe type                                                                                                    | 9                                     |                                  |                       | 19      |                |          |
| Fct.         Factory configuration parameters (NIVELCO SERVICE TECHNICIANS ONLY)           1.1.1         Probe type                                                                                                    | Menu item                             | changed, date :                  | //                    |         |                |          |
| 1.1.1 Probe type                                                                                                    | Fct.                                  | Factory configuration parameter  | ters (NIVELCO SERV    | ICE TEC | HNICIANS ONLY) | •        |
|                                                                                                    | 1.1.1                                 | Probe type                       |                       |         |                |          |
| 1.1.2 Offset                                                                                                    | 1.1.2                                 | Offset                           |                       |         |                |          |
| 1.1.3 Application type                                                                                                    | 1.1.3                                 | Application type                 |                       |         |                |          |
| 1.1.4 Epsilon R                                                                                                    | 1.1.4                                 | Epsilon R                        |                       |         |                |          |
| 2.1 Electronic offset                                                                                                    | 2.1                                   | Electronic offset                |                       |         |                |          |
| 2.4 Electronic Calspeed                                                                                                    | 2.4                                   | Electronic Calspeed              |                       |         |                |          |
| 2.5 Mechanical Calspeed                                                                                                    | 2.5                                   | Mechanical Calspeed              |                       |         |                |          |
| 2.6 Reference frequency                                                                                                    | 2.6                                   | Reference frequency              |                       |         |                |          |
| 2.5     Mechanical Calipted       2.6     Reference frequency                                                                                                    | 2.5                                   | Reference frequency              |                       |         |                |          |

#### Appendix B : Returning a device for testing or repair to NIVELCO

Your instrument has been carefully manufactured and tested. If installed and operated in accordance with these operating instructions, it will rarely present any problems. Should you nevertheless need to return an instrument for inspection or repair, please pay strict attention to the following points.

Due to statutory regulations on environmental protection and safeguarding the health and safety of our personnel, NIVELCO may only handle, test and repair returned devices that have been in contact with products without risk to personnel and environment.

This means that NIVELCO can only service your instrument if it is accompanied by the following certificate confirming that the instrument is safe to handle. If the instrument has been operated with toxic, caustic, flammable or water-endangering products, you are kindly requested:

to check and ensure, if necessary by rinsing or neutralizing, that all cavities are free from such dangerous substances, to enclose a certificate with the level gauge conforming that it is safe to handle and stating the product used.

We cannot service your instrument unless accompanied by such a certificate.

| Specimen certificate Company :                                                                                                    | Address :   |  |  |  |
|----------------------------------------------------------------------------------------------------|-------------|--|--|--|
| Department:                                                                                                    | Name:       |  |  |  |
| Tel. No. :                                                                                                    | Fax No. :   |  |  |  |
| The enclosed level gauge                                                                                                    |             |  |  |  |
| Туре :                                                                                                    |             |  |  |  |
| NIVELCO Order No. Or Serial<br>No. :                                                                                                    |             |  |  |  |
| Has been operated with the following process liquid:                                                                                                    |             |  |  |  |
| Because this liquid is  water-hazardous toxic caustic flammable  We have checked that all cavities in the instrument are free from such substances, flushed out and neutralized all cavities in the device. We confirm that there is no risk to humans or environment through any residual liquid contained in the instrument. |             |  |  |  |
| Date :                                                                                                    | Signature : |  |  |  |

Company stamp:

htk2014a0600p\_01 Jan., 2006 Technical specification may be changed without notice.